# EVM User's Guide: TPS546E25EVM-1PH **TPS546E25EVM-1PH SWIFT™** 降压转换器评估模块

# TEXAS INSTRUMENTS

## 说明

TPS546E25EVM-1PH 是一款采用 TPS546E25 的单 相降压设计。TPS546E25EVM-1PH 针对 12V 标称电 压总线而设计,可在高达 50A 负载电流下产生 1.2V 的 稳压输出。TPS546E25EVM-1PH 旨在演示 TPS546E25 在单相低输出电压应用中的堆叠运行情 况,同时提供许多测试点来评估器件的性能。更多有关 单相配置的信息,请参阅*尖端和接地筒测量*。

## 开始使用

- 1. 在 ti.com 上订购 TPS546E25EVM-1PH。
- 2. 在 FUSION\_DIGITAL\_POWER\_DESIGNER 上下 载 Fusion 图形用户界面 (GUI) 软件。
- 下载 TPS546E25 具有 PMBus® 和遥测功能且可 堆叠 4 个的 4V 至 18V 输入、50A 同步降压转换 器数据表。

## 特性

- 1.2V 稳压输出,高达 50A<sub>DC</sub> 稳态输出电流
- 输出电压有裕量,可使用 PMBus<sup>®</sup> 接口修整
  - 可通过电源管理总线 (PMBus) 接口实现可编程 欠压锁定 (UVLO)、软启动和启用
  - 通过 PMBus 接口实现可编程的过流警告和故障
     限制以及对故障响应进行编程
  - 可通过 PMBus 接口实现可编程过压和欠压警告、故障限制以及故障响应
  - 可编程导通和关断延迟
- 便捷的测试点,用于探测关键波形

## 应用

- 服务器和云计算负载点 (POL) 产品
- 硬件加速器
- 网络接口卡
- 远程无线电单元
- 有源天线系统
- 数据中心交换机

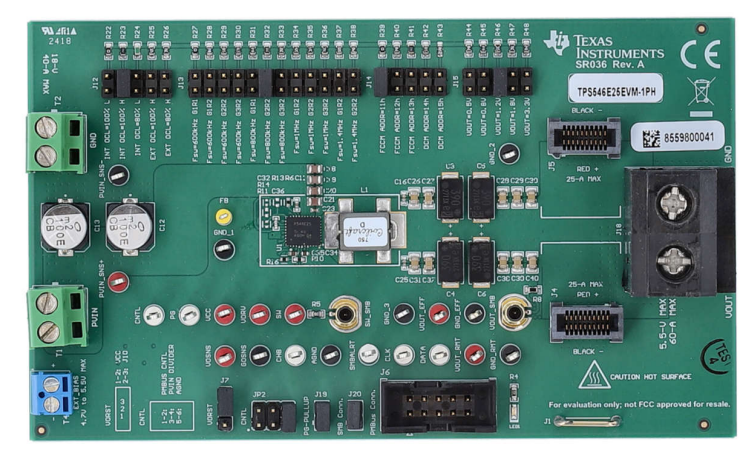

TPS546E25EVM-1PH(顶视图)

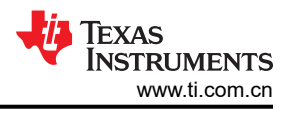

## 1 评估模块概述

#### 1.1 简介

TPS546E25EVM-1PH 评估模块 (EVM) 是一款采用 TPS546E25 器件的单相降压转换器。TPS546E25 器件是一款具有 PMBus 接口的可堆叠同步降压器件,由额定电压为 2.7V 至 18V 的电源供电,带有外部辅助电源。该器件可通过 PMBus 接口进行编程和监控。

在出厂默认设置中,可以将 TPS546E25 器件配置为单相降压转换器。

## 1.2 套件内容

该套件包括 TPS546E25EVM-1PH。

### 1.3 规格

表 1-1 列出了室温(20℃至 25℃)下的电气性能规格。除非另有说明,否则这些特性针对 VIN = 12V 输入电压。

| 参数                           | 测试条件                                          | 最小值  | 典型值  | 最大值  | 単位   |
|------------------------------|-----------------------------------------------|------|------|------|------|
| 输入特性                         |                                               |      |      |      |      |
| 输入电压范围, V <sub>IN</sub>      |                                               | 10.8 | 12   | 13.2 | V    |
| 满载输入电流                       | I <sub>OUT</sub> = 50A                        |      | 6.18 |      | А    |
| 空载输入电流                       | I <sub>OUT</sub> = 0A,开关启用                    |      | 65.2 |      | mA   |
| 启用开关阈值                       | 默认由电阻分压器设置, JP2 引脚 3 和 4 短接                   |      | 1.2  |      | V    |
| 禁用开关阈值                       | 默认由电阻分压器设置, JP2 引脚 3 和 4 短接                   |      | 1    |      | V    |
| 输出特性                         |                                               |      |      |      |      |
| 输出电压,V <sub>OUT</sub>        |                                               |      | 1.2  |      | V    |
| 输出负载电流,I <sub>OUT</sub>      |                                               | 0    |      | 50   | А    |
| 输出电压纹波                       | I <sub>OUT</sub> = 25A                        |      | 5.04 |      | mVpp |
| 输出过流故障阈值                     | 电流限制设置,通过 MSEL1 J12 短接的引脚 3-4 进行编<br>程        |      | 100  |      | %    |
| 系统特性                         |                                               |      |      |      |      |
| 开关频率                         | 通过 MSEL2 J13 引脚 11-12 进行编程                    |      | 800  |      | kHz  |
| 满载效率,V <sub>OUT</sub> = 1.2V | I <sub>OUT</sub> = 50A                        |      | 81.6 |      | %    |
| 工作外壳温度                       | I <sub>OUT</sub> = 50A,浸泡 10 分钟               |      | 118  |      | °C   |
| 环路带宽                         | lour = 50A                                    |      | 45.4 |      | kHz  |
| 相位裕度                         | 1001 - 2004                                   |      | 40.4 |      | ٥    |
| PMBus 接口和引脚配置 (Strap) 功能     |                                               |      |      |      |      |
| PMBus 地址                     | 通过 PMB_ADDR J14 短接的引脚 1-2 进行编程                |      | 11   |      | h    |
| 电压基准                         | 默认设置,通过 VSEL J15 引脚 5-6 进行编程                  |      | 1.2  |      | V    |
| 软启动时间 (TON_RISE)             | TON_RISE 的默认设置,通过 MSEL1 J12 短接的引脚<br>7-8 进行编程 |      | 2    |      | ms   |

#### 表 1-1. TPS546E25EVM-1PH 电气性能规格

## 1.4 器件信息

**TPS546E25** 器件是一款高度集成的降压转换器,采用 D-CAP4 控制拓扑,可实现快速瞬态响应。PMBus 接口可 配置所有可编程参数,并将它们作为新的默认值存储在非易失性存储器 (NVM)中,以尽可能减少外部元件数量。 引脚配置选项支持以下配置:主要或次要、堆叠位置和堆叠数量、DCM(仅限单相)或 FCCM、过流限制、故障 响应、内部或外部反馈电阻器、输出电压选择或范围、开关频率和补偿。

PMBus 接口具有 1MHz 时钟支持,为配置提供了便捷且标准化的数字接口,并且实现了对输出电压、输出电流和内部裸片温度等关键参数的遥测。对故障状况的响应可设置为重新启动、锁存或忽略,具体取决于系统要求。可将两个、三个或四个 TPS546E25 器件互连,在单个输出上提供最高 200A 的电流。

一个器件选项是利用外部 5V 电源通过 VDRV 和 VCC 引脚使内部 5V LDO 过驱,以提高效率、降低功率耗散并 实现在较低输入电压下启动。TPS546E25 是一款无铅器件,符合有害物质限制 (RoHS) 标准,无需豁免。

#### 2 硬件

#### 2.1 测试设置

#### 2.1.1 测试和配置软件

若要通过 PMBus 更改 EVM 上的任何默认配置参数,请获取 TI Fusion Digital Power Designer 软件。

#### 2.1.1.1 说明

TI Fusion Digital Power Designer 是图形用户界面 (GUI),用于配置和监测安装在此评估模块上的德州仪器 (TI) TPS546E25 电源转换器。TPS546E25 器件正在对 GUI 进行早期采样,该 GUI 可从产品线获取。如需 GUI 副本,请联系本地支持。此应用程序使用 PMBus 协议通过节 2.1.2.6 中所述的 TI USB 适配器经由串行总线与控制器进行通信。

#### 2.1.1.2 特性

通过 GUI 可以执行的一些任务包括:

- 通过硬件控制线路或 PMBus 操作命令打开或关闭电源输出。
- 监测实时数据。通过 GUI 持续监控和显示输入电压、输出电压、输出电流、芯片温度和警告及故障等项目。
- 配置常见的工作特性,例如 V<sub>OUT</sub> 修整和裕度、UVLO、软启动时间、警告和故障阈值、故障响应以及开/关模式。

#### 2.1.2 测试设备

#### 2.1.2.1 电压源

输入电压源 V<sub>IN</sub> 必须是 0V 至 18V 可变直流电源,能够提供至少 16ADC 电流,以支持具有 12V 输入的 50A 负载。将输入 VIN 和 GND 连接到 T1 和 T2。如果 EVM 的输出电压升高,电源必须能够提供更大电流。

#### 2.1.2.2 万用表

TI 建议使用两个万用表:一个用于测量 V<sub>IN</sub>,另一个用于测量 V<sub>OUT</sub>。

#### 2.1.2.3 输出负载

TI 建议在测试设置中使用可变电子负载。要测试此 EVM 支持的满载电流,负载必须能够灌入至少 50A 电流。

#### 2.1.2.4 示波器

使用示波器来测量开关节点电压或电压纹波时,请使用图 2-1 所示的尖端和接地筒方法,以便更好地测量纹波。

#### 2.1.2.5 风扇

在高负载下长时间运行期间,通过一个针对 EVM 的小风扇实现强制空气冷却。请让 EVM 上器件的表面温度保持 在其额定温度以下。

#### 2.1.2.6 USB 转 GPIO 接口适配器:

EVM 和主计算机之间需要用到通信适配器。此 EVM 旨在使用 TI 的 USB 转 GPIO 或 USB 转 GPIO2 适配器。此 适配器可通过 USB-TO-GPIO2 购买。

#### 2.1.2.7 推荐的线规

- 输入 VIN 和 GND 到 T1 和 T2(12V 输入) 推荐的线规为 AWG #12,导线总长度小于 2 英尺(1 英尺用于 输入,1 英尺用于返回)。使用标记为 PVIN\_SNS+ 和 PVIN\_SNS- 的测试点以开尔文连接电压源。
- 输出 J18(1.2V 输出) 最小推荐的线规为 AWG #10,导线总长度小于 2 英尺(1 英尺用于输出,1 英尺用 于返回)。可能需要更粗的线规以更大程度地减小导线上的压降。

#### 2.1.3 尖端和接地筒测量

图 2-1 显示了 SW 测试点 上开关节点波形的尖端和接地筒测量。

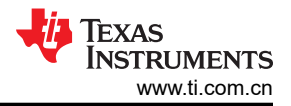

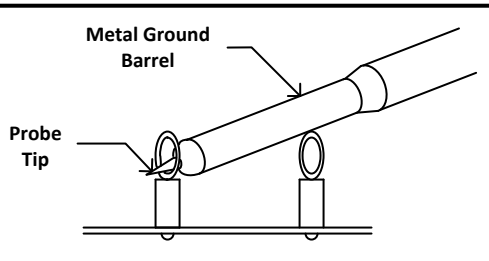

图 2-1. 尖端和接地筒测量

### 2.1.4 测试点、跳线和连接器列表

表 2-1 列出了测试点特性。

表 2-1. 测试点功能

| 测试点       | 类型     | 名称       | 说明                       |  |  |
|-----------|--------|----------|--------------------------|--|--|
| AGND      | T-H 环路 | AGND     | 与 AGND 覆铜和 AGND 引脚的连接    |  |  |
| СНВ       | T-H 环路 | CHB      | JODE-CH2                 |  |  |
| CLK       | T-H 环路 | CLK      | 连接至 CLK                  |  |  |
| CNTL      | T-H 环路 | CNTL     | 测试点与 CNTL 引脚的连接          |  |  |
| DATA      | T-H 环路 | DATA     | 连接至 DATA                 |  |  |
| FB        | T-H 环路 | FB       | 测试点与 VSEL/FB 引脚的连接       |  |  |
| GND_EFF   | T-H 环路 | GND_EFF  | 开尔文与 GND 的连接,用于效率测量      |  |  |
| GND_RMT   | T-H 环路 | GND_RMT  | 用于测量调整的连接                |  |  |
| GND_1     | T-H 环路 | GND_1    | 与 PGND 1 的连接             |  |  |
| GND_2     | T-H 环路 | GND_2    | 与 PGND 2 的连接             |  |  |
| GND_3     | T-H 环路 | GND_3    | 与 PGND 3 的连接             |  |  |
| GOSNS     | T-H 环路 | GOSNS    | 连接到 GOSNS 引脚             |  |  |
| PG        | T-H 环路 | PG       | 测试点与 PGOOD 引脚的连接         |  |  |
| PVIN_SNS+ | T-H 环路 | PVIN_SNS | 开尔文检测与 PVIN 的连接          |  |  |
| PVIN_SNS- | T-H 环路 | PGND_SNS | 开尔文检测与 PGND 的连接          |  |  |
| SMBALRT   | T-H 环路 | ALERT    | 与 SMB_ALERT 的连接          |  |  |
| SW        | T-H 环路 | SW       | 测试点与 SW 引脚的连接            |  |  |
| SW_SMB    | SMB    | SW       | SMB 与 SW 节点的连接           |  |  |
| VCC       | T-H 环路 | VCC      | VCC 的测量点                 |  |  |
| VDRV      | T-H 环路 | VDRV     | 连接到 VDRV 引脚              |  |  |
| VOSNS     | T-H 环路 | VOSNS    | 与 VOSNS 引脚和 BODE-CH1 的连接 |  |  |
| VOUT_EFF  | T-H 环路 | VO_EFF   | 用于测量效率的连接                |  |  |
| VOUT_RMT  | T-H 环路 | VOUT_RMT | 用于测量调整的连接                |  |  |
| VOUT_SMB  | SMB    | VOUT     | SMB 与 Vout 节点的连接         |  |  |

#### 表 2-2 列出了 EVM 跳线。

#### 表 2-2. 跳线

| 跳线              | 类型                         | 名称              | 说明                                              |
|-----------------|----------------------------|-----------------|-------------------------------------------------|
| J6              | 接头(有罩),100mil,5x2,<br>金,TH | PMBus 连接        | PMBus 适配器控制信号                                   |
| J7              | 接头,2.54mm,3x1,锡,TH         | VDRST           | 用于设置 VDRST 短接的默认引脚 1-2 的跳线                      |
| J12、J14、<br>J15 | 接头,2.54mm,5x2,金,TH         | MSEL1、ADDR、VSEL | 用于设置 MSEL1、ADDR、VSEL 短接的默认引脚<br>7-8、1-2、5-6 的跳线 |
| J13             | 接头,2.54mm,12x2,金,TH        | MSEL2           | 用于设置 MSEL2 短接的默认引脚 11-12 的跳线                    |
| J19             | 接头,2.54mm,2x1,金,TH         | PG_PULLUP       | 将 RESET 连接到上拉电阻器短接的默认引脚 1-2                     |
| J20             | 接头,2.54mm,2x1,金,TH         | SMB 连接          | 用于设置 SMB 连接短接的默认引脚 1-2 的跳线                      |
| JP2             | 接头,100mil,3x2,金,TH         | CNTL            | 用于设置 CNTL 短接的默认引脚 3-4 的跳线                       |

#### 表 2-3 列出了 J6 上的 CNTL/UVLO 引脚选择选项。

#### 表 2-3. J6 选择

| 分流位置      | 选择                         |  |  |  |
|-----------|----------------------------|--|--|--|
| 引脚1到引脚2短接 | PMBus 适配器控制信号              |  |  |  |
| 引脚3到引脚4短接 | 将电阻分压器连接到 PVIN 短接的默认引脚 3-4 |  |  |  |

#### 表 2-4 列出了 EVM 连接器特性。

| 连接器 | 类型                           | 名称       | 说明              |
|-----|------------------------------|----------|-----------------|
| J1  | 1mm 非绝缘短路插头,10.16mm<br>间距,TH | PGND     | 接地连接            |
| J4  | 卡边缘插座,0.8mm,10x2,<br>SMT     | VOUT     | miniSlammer 的连接 |
| J5  | 卡边缘插座,0.8mm,10x2,<br>SMT     | VOUT     | miniSlammer 的连接 |
| J6  | 接头(有罩),100mil,5x2,<br>金,TH   | USB2GPIO | USB2GPIO2 的连接   |
| J18 | 端子块,60A,10.16mm 间距,2<br>位,TH | VOUT     | 负载的连接           |
| T1  | 端子块,5mm,2 极点,锡,TH            | VIN      | 输入电压源的连接        |
| T2  | 端子块,5mm,2 极点,锡,TH            | GND      | 输入 GND 源的连接     |
| T4  | 端子块,3.5mm 间距,2x1,TH          | EXTBIAS  | 外部辅助电源的连接       |

#### 表 2-4. 连接器特性

#### 2.1.5 配置 EVM 以使 VDRV 过驱

EVM 有一个端子连接器 T4,用于使 VDRV 过驱。内部稳压器的输出默认设置为 4.5V。在高开关频率下运行时,使用外部电源有助于更大限度地降低 TPS546E25 IC 中的功率耗散。使 VDRV 过驱可将 TPS546E25 内部稳压器的损耗转移到外部电源。要使用外部电源,请在 EVM 上按照以下步骤操作:

- 1. 将外部电源连接到 T4 并将外部电源设置在 4.5V 至 5.5V 之间。
- 2. 给外部电源加电以使 VDRV 过驱, 然后给 PVIN 加电。

# 电路模块可能会因过热而损坏。为避免损坏,请在评估期间监控温度并提供冷却。

某些电源会因施加外部电压而损坏。如果使用1个以上的电源,请检查您的设备要求并使用阻断二极 管或其他隔离技术,以防止设备损坏。

小心

小心

EVM 上的通信接口未进行隔离。请确保计算机和 EVM 之间没有接地电位。请注意计算机以 EVM 的 电池电位为基准。

## 2.2 最佳实践

为确保使用 TPS546E25EVM-1PH 或在其附近工作的任何人的安全,请注意以下警告和注意事项。请遵循所有安 全防护措施。

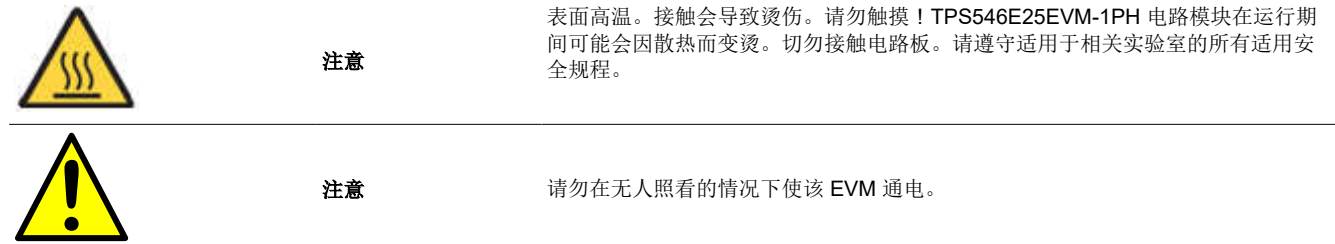

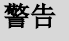

外面。操作过程中请勿触摸电路板的底部。 警告

电路模块的板底上有信号迹线、元件和元件引线。这可能会导致电压、高温表面和尖锐的边缘暴露在

外部连接:对于系统中连接的所有硬件/元件,与硬件的所有外部连接必须保持在建议的工作条件和预 期用途范围内。

小心

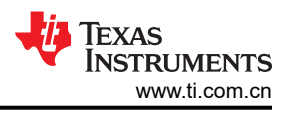

## 3 软件

#### 3.1 采用 Fusion GUI 配置 EVM

TPS546E25 IC 在出厂时已预配置好。可以在数据表中找到参数的出厂默认设置。使用*测试和配置软件*中的软件 将 EVM 配置为出厂默认设置以外的其他设置。在启动软件之前,确保为 EVM 施加输入电压,以便 TPS546E25 能够响应 GUI,并且 GUI 可识别器件。要使 EVM 停止转换,默认配置是通过 EN/UVLO 电阻分压器设置为 4.75V 的标称输入电压,因此,如果有必要在配置期间避免发生任何转换器活动,必须施加低于 4.75V 的输入电压。TI 建议施加 3.3V 的输入电压。

#### 3.1.1 配置步骤

- 1. 调整输入电源以提供 3.3VDC,将电流限制为 1A。
- 2. 对 EVM 施加输入电压。有关连接和测试设置,请参阅节 2.1.2。
- 3. 启动 Fusion GUI 软件。更多信息,请参阅节 3.2 中的屏幕截图。
- 4. 根据需要配置 EVM 运行参数。

## 3.2 使用 Fusion GUI

#### 3.2.1 打开 Fusion GUI

Fusion GUI 必须在扫描模式中包含 *IC\_DEVICE\_ID*,以便查找 TPS546E25。EVM 需要上电才能被 Fusion GUI 识别。有关推荐的步骤,请参阅节 3.1。Fusion GUI 7.10.5 及后续版本支持 TPS546E25。本节中的图使用显示其他 TPS546E25 系列器件的屏幕截图,来说明当这些功能相似时如何将 FUSION GUI 与 TPS546E25EVM-1PH 一 起使用。

| IEXAS INSTRUMENTS                                                                                                    |                          |               |                   |             |                       |                            |                     |
|----------------------------------------------------------------------------------------------------|--------------------------|---------------|-------------------|-------------|-----------------------|----------------------------|---------------------|
| Fusion Di                                                                                                    | igital P                 | ,ower         | Design            | ner         |                       |                            |                     |
| Version 7.10                                                                                                    | ).5 [202                 | 4-03-13       | ]                 |             |                       |                            |                     |
| No Devices Found!<br>No compatible PMBus devices were found. Please check that the serial cable end of your USB adapter is attached to your device and power is<br>supplied to your device. |                          |               |                   |             |                       |                            |                     |
| Scanning Mode:                                                                                                    | Device                   | IDAndCod      | eAndICDev         | /iceID      |                       |                            |                     |
| USB Adapter Fir<br>USB Adapter ID:                                                                                                    | mware Vers<br>USB2GPIOv2 | ion: 2.1.0    | 0.0<br>ber:a12347 | 3600000     |                       |                            |                     |
| Adapter Name: U                                                                                                    | SB2GPIOv2.0              | (             | Set               |             |                       |                            |                     |
| Bus Speed:                                                                                                    | Packet Er                | ror Checkir   | ig: ALERT         | Pullup:     | Open Drain 🖂          |                            | Clock Time out      |
| 🔾 100 kHz                                                                                                    | • Enable                 | d             | CLOC              | K Pullup:   | Open Drain 🖂          | <ul> <li>Serial</li> </ul> | 30 💭 ms             |
| <ul> <li>400 kHz</li> <li>1 MHz</li> </ul>                                                                                                    | O Disabl                 | ed            | DATA              | Pullup:     | Open Drain 🖂          |                            |                     |
| 0                                                                                                    |                          |               |                   |             |                       |                            | Save setting to NVM |
| Signals                                                                                                    |                          |               |                   |             |                       |                            |                     |
| SMBALERT#:                                                                                                    | ACK: High                | (             | Refresh           |             |                       |                            |                     |
| Control Lines:                                                                                                    | #1                       | #2            | #3                | #4          | #5                    |                            |                     |
| (click to set)                                                                                                    | • High                   | • High        | • High            | • High      | High                  |                            | Refresh All         |
|                                                                                                    | OLow                     | OLow          | OLow              | OLow        | OLow                  |                            |                     |
|                                                                                                    | Ms require a '           | 2.2 kΩ pullup | on ALERT, CI      | OCK, and DA | TA lines. Please chec | k your EVM and a           | adapter setting.    |

## 图 3-1. 选择器件扫描模式

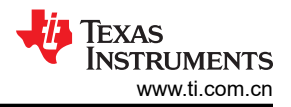

### 3.2.2 更改 ON\_OFF\_CONFIG

更改 On and Off Config 时,系统会弹出窗口,展示各个选项的详细信息,如图 3-2 所示。此弹出窗口显示多个打 开和关闭电源转换的选项。默认情况下,TPS546E25 配置为 CONTROL Pin Only。此引脚与电阻器一起充当 EN/UVLO 引脚。

| 🌵 Configuration TPS546E2        | 5 @ PMBus Addr 17d (11h) / 12C Addr 34d (22    | 2h)           |            |        |                        |          |            |                                                                                          |
|---------------------------------|------------------------------------------------|---------------|------------|--------|------------------------|----------|------------|------------------------------------------------------------------------------------------|
| File Device Tools               |                                                |               |            |        |                        |          | TPS546     | E25 @ PMBus Address 17d                                                                  |
| 1 Write to Hardware X Dis       | scard Changes Store Config to NVM              | e 🛛 🔴 Sto     | op Polling |        |                        |          |            |                                                                                          |
| Configure                       | All Config Pin Strapping SMBALERT # Mask       |               |            |        |                        |          |            |                                                                                          |
| Sort Parameters By:             | SMBALERT_MASK_TEMPERATURE                      | 0×1B          | 00111111   | 0x3F   | ▼ On/Off Configuration |          |            |                                                                                          |
| Command Name                    | SMBALERT_MASK_YOUT                             | 0×1B          | 00000111   | 0x07   | ON_OFF_CONFIG          | 0x02     | 0x16 🗸     | 0x16                                                                                     |
| Command Code                    | STACK_CONFIG [MFR 06]                          | 0xD6          | STACK_N 🗸  | 0x00   | OPERATION              | 0x01     | 0x04 🖂     | On / Off Control                                                                         |
| Group by Category               | SYS_CFG_USER1 [MFR 01]                         | 0xD1          |            | 0x8007 | TOFF_DELAY             | 0x64     | 1.0 🗸      | Unit powers up any time power is present,                                                |
|                                 | VBOOT_OFFSET_1 [MFR 05]                        | 0xD5          | VBOOT 🗸    | 0x0019 | TOFF_FALL              | 0x65     | 0.5 🗸      | OPERATION command.                                                                       |
|                                 | VOUT_COMMAND                                   | 0x21          | 1.199 🔷 V  | 0x0266 | TON_DELAY              | 0x60     | 0.05 🗸     | CONTROL Pin Only     The device ignores the on/off portion of the                        |
|                                 | VOUT_MARGIN_HIGH                               | 0x25          | 1.031 💭 V  | 0x0210 | TON_RISE               | 0x61     | 0.5 🗸      | OPERATION command from serial bus. Power<br>is converted when the CONTROL pin is active. |
|                                 | VOUT_MARGIN_LOW                                | 0x26          | 0.953 🌪 V  | 0x01E8 | ▼ Status               |          |            | O OPERATION Only                                                                         |
|                                 | VOUT_MAX                                       | 0x24          | 1.500 🌩 V  | 0x0300 | READ_IOUT              | 0x8C     | 0.00       | The device ignores the CONTROL pin. Power is<br>converted when the on/off portion of the |
|                                 | VOUT_MIN                                       | 0x2B          | 0.500 🗘 V  | 0x0100 | READ_TEMPERATURE_1     | 0x8D     | 40         | OPERATION command is on.                                                                 |
|                                 | VOUT_MODE                                      | 0x20          | EXP =-9 🗸  |        | READ_VIN               | 0x88     | 6.094      | Both CONTROL Pin & OPERATION     The CONTROL pin must be active and the                  |
|                                 | VOUT_TRANSITION_RATE                           | 0x27          | 0.625 V mV | 0xE805 | READ_VOUT              | 0x8B     | 1.230      | on/off portion of the OPERATION command<br>on for the device to convert power.           |
|                                 | WRITE_PROTECT                                  | 0×10          | 0x00 🗸     | 0x00   | STATUS_BYTE            | 0x78     | 00000010 🗸 | Control Pin Polarity                                                                     |
|                                 |                                                | 100010000-000 |            |        | STATUS_CML             | 0×7E     | 00000010 🗸 | O Active low (Pull pin low to start the unit)                                            |
|                                 |                                                |               |            |        | STATUS_INPUT           | 0x7C     | 00000000 🗸 | Active high (Pull high to start the unit)                                                |
|                                 |                                                |               |            |        | STATUS_IOUT            | 0×78     | 00000000   | - Control Pin Turn Off Configuration                                                     |
|                                 |                                                |               |            |        | STATUS_MFR_SPECIFIC    | 0x80     | 00000000 🗸 | Soft Off                                                                                 |
|                                 |                                                |               |            |        | STATUS_OTHER           | 0x7F     | 00000000 🗸 | Use the turn off delay configured by<br>TOFF_DELAY and fall time configured by           |
|                                 |                                                |               |            |        | STATUS_TEMPERATURE     | 0x7D     | 00000000 🗸 | TOFF_FALL                                                                                |
|                                 | <                                              |               |            |        |                        | <u> </u> |            | Turn off the output and stop transferring                                                |
|                                 |                                                |               |            |        |                        |          |            | energy to the output as fast as possible                                                 |
|                                 |                                                |               |            |        |                        |          |            |                                                                                          |
| do Configure                    |                                                |               |            |        |                        |          | L          |                                                                                          |
| iy comgate                      |                                                |               |            |        |                        |          |            |                                                                                          |
| Wonitor                         |                                                |               |            |        |                        |          |            | ×                                                                                        |
| Status                          | PMBus Log                                      |               |            |        |                        |          |            | <b>M</b>                                                                                 |
| Fusion Digital Power Designer v | 7.10.5.Beta TPS546E25 @ PMBus Address 17d (11h | n) * Not Se   | aved       |        |                        |          |            |                                                                                          |

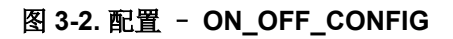

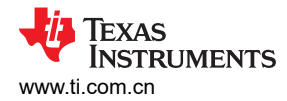

## 3.2.3 SMBALERT# 屏蔽

可以在 SMBALERT # Mask 选项卡 (图 3-3) 中找到和配置 SMBALERT 源。

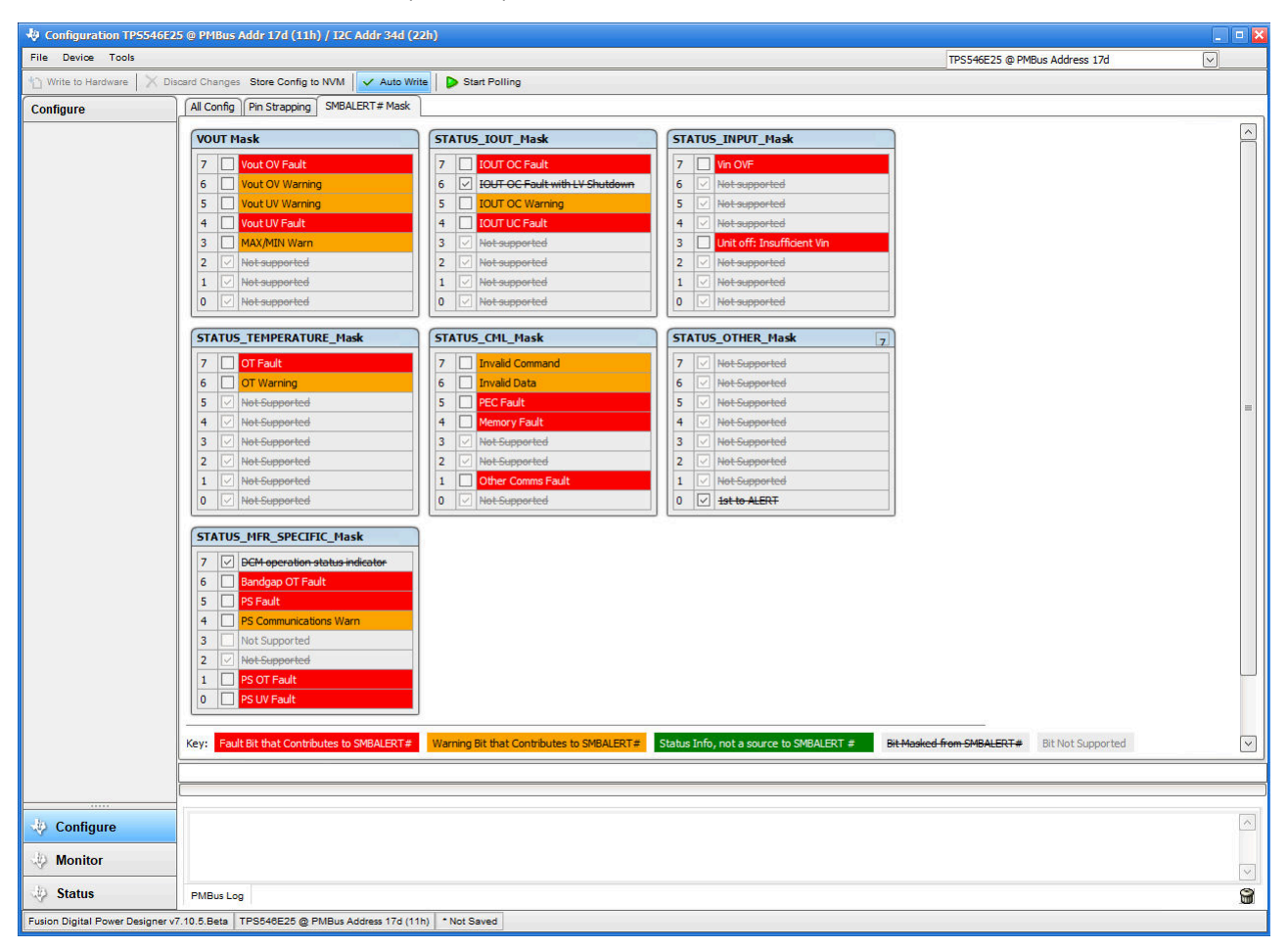

图 3-3. 配置 - SMBALERT # 屏蔽

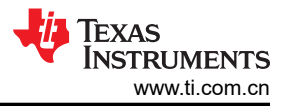

## 3.2.4 全部配置

要设置可配置的参数,请选择 All Config 选项卡 (图 3-4),该选项卡还会显示其他详细信息,例如十六进制编码。

| Induic           | All Config Pin Strapping SMBALERT # Mask |        |             |            |                           |      |             |            |
|------------------|------------------------------------------|--------|-------------|------------|---------------------------|------|-------------|------------|
| t Davamatara Piu | Command                                  | Code   | Value /Edit | Hey/Edit   | Command                   | Code | Value /Edit | Hey /Edit  |
| Command Name     | ▼ Calibration                            | LOOF   | Value/Eale  | TICA/Edit  | ▼ Limits                  | Code | Value/Earc  | TICA/ Cult |
| ommand Code      | IOUT_CAL_OFFSET                          | 0x39   | 0.00 🕀 A    | 0xF000     | IOUT_OC_FAULT_LIMIT       | 0x46 | 50.00 V A   | 0x0032     |
| in by Category   | VOUT SCALE LOOP                          | 0×29   | 0.500 🗸     | 0xE804     | IOUT_OC_LV_FAULT_LIMIT    | 0x48 | 0.760 🜩 y   | 0x0185     |
|                  | VOUT_SCALE_MONITOR                       | 0x2A   | 0.500 🗸     | 0xE804     | IOUT_OC_LY_FAULT_RESPONSE | 0x49 | Click 🗸     | 0x7A       |
|                  | VOUT_TRIM                                | 0x22   | 0.000 💭 V   | 0x0000     | IOUT_OC_WARN_LIMIT        | 0x4A | 45.00 V A   | 0x002D     |
|                  | ▼ Configuration                          |        |             |            | OT_FAULT_LIMIT            | 0x4F | 135 V °C    | 0x1022     |
|                  | COMP [MFR 04]                            | 0xD4   | GAIN: 1 🖂   | 0x2021     | OT_FAULT_RESPONSE         | 0x50 | Click 🗸     | 0xBF       |
|                  | EXT_WRITE_PROTECTION [MFR 13]            | 0xDD   |             | 0x0000     | OT_WARN_LIMIT             | 0x51 | 130 √ ∘⊂    | 0x1021     |
|                  | FREQUENCY_SWITCH                         | 0x33   | 800 🗹 kHz   | 0x3806     | VIN_OFF                   | 0x36 | 2.3 🗸 V     | 0x0000     |
|                  | IC_DEVICE_ID                             | 0xAD   | 0x54495 ∨   | 0x54 ∨     | VIN_ON                    | 0x35 | 2.5 🗸 V     | 0x0000     |
|                  | IC_DEVICE_REV                            | 0×AE   | 0x70 🗸      | 0x70 🗸     | VIN_OV_FAULT_LIMIT        | 0x55 | 19.500 VV   | 0x0809     |
|                  | IMON_CAL [MFR 14]                        | 0xDE   | IMON_G 🖂    | 0x07       | VOUT_OV_FAULT_LIMIT       | 0x40 | 1.119 🌩 V   | 0x023D     |
|                  | NVM_CHECKSUM [MFR 09]                    | 0xD9   | Checksu 🖂   | 0xF39B     | VOUT_OV_FAULT_RESPONSE    | 0x41 | Click 🗸     | 0xBF       |
|                  | P2_PLU5_READ                             | 0x0A   | 000000 🗸    | 0x00 🗸     | VOUT_OV_WARN_LIMIT        | 0x42 | 1.080 🕀 V   | 0x0229     |
|                  | P2_PLU5_WRITE                            | 3 0x09 |             | <b>3</b> V | VOUT_UV_FAULT_LIMIT       | 0x44 | 0.760 🌩 V   | 0x0185     |
|                  | PASSKEY                                  | 0×0E   | Passkey 🗸   | 0x00 🗸     | VOUT_UV_FAULT_RESPONSE    | 0x45 | Click 🗸     | 0x7A       |
|                  | PIN_DETECT_OVERRIDE [MFR 08]             | 0xD8   |             | 0x0000     | VOUT_UV_WARN_LIMIT        | 0x43 | 0.920 🍚 V   | 0x01D7     |
|                  | PMBus_ADDR [MFR 03]                      | 0xD3   | 0x9111      | 0x9111     | ▼ Manufacturer Info       |      |             |            |
|                  | SMBALERT_MASK_CML                        | 0×1B   | 00001101 🗸  | 0x0D       | CAPABILITY                | 0×19 | 0xD0 🗸      | 0xD0       |
|                  | SMBALERT_MASK_INPUT                      | 0×1B   | 01110111 🗸  | 0x77       | MFR_ID                    | 0x99 | п           | 0x5449 🗸   |
|                  | SMBALERT_MASK_IOUT                       | 0×1B   | 01001111 🗸  | 0x4F       | MFR_MODEL                 | 0x9A | Tn%         | 0x54 🗸     |
|                  | SMBALERT_MASK_MFR_SPECIFIC               | 0×1B   | 10000100 🗸  | 0x84       | MFR_REVISION              | 0x9B |             | 0x00 🗸     |
|                  | SMBALERT_MASK_OTHER                      | 0×1B   | 11111111    | 0xFF       | PMBUS_REVISION            | 0x98 | 0x55 🗸      | 0x55       |

图 3-4. 配置 - 全部配置

## 3.2.5 *引脚配置*

使用 Pin Strapping 选项卡(图 3-5)以帮助选择用于在上电时对某些 PMBus 命令进行编程的配置 (strap) 功能引 脚外部电阻器。

| Configuration TPS546E2          | 5 @ PMBus Addr 17d (11h) / I2C Addr 34d (22h)                                                                                                    |                                                                                                    |                                                                                 |                                 |                               | _ 0 🔀    |
|---------------------------------|----------------------------------------------------------------------------------------------------|----------------------------------------------------------------------------------------------------|---------------------------------------------------------------------------------|---------------------------------|-------------------------------|----------|
| File Device Tools               |                                                                                                    |                                                                                                    |                                                                                 |                                 | TPS546E25 @ PMBus Address 17d | $\sim$   |
| 1 Write to Hardware             | card Changes Store Config to NVM V Auto Write Start                                                                                                    | Polling                                                                                                    |                                                                                 |                                 |                               |          |
| Configure                       | All Config Pin Strapping SMBALERT # Mask                                                                                                    |                                                                                                    |                                                                                 |                                 |                               |          |
|                                 | PIN DETECT OVERRIDE MSEL1                                                                                                    |                                                                                                    | MSEL2 - Primary                                                                 |                                 | 1                             | <u>^</u> |
|                                 | IGNORE_PSTR     Stack Number:     Stack Position:     OVRD_SS     OVRD_FL_RESP     Iout OC Fault Limit:     OVRD_PMB_ADDR     TON Rise:     OVRD_MODE     OT Fault Response:     OVRD_FSW     Vout OV Fault Response:     Vout NU Fault Response:     Vout NU Fault Response:     Vou | ngle Phase<br>tack Controller/Primary Device<br>soor v A<br>cas v ms<br>Response=2,Re v<br>see: Response=2,Re v | Frequency Switch:<br>GAIN<br>SEL_RAMP<br>MSEL2 - Secondary<br>Frequency Switch: | 10 V/V ∨<br>120 mV ∨<br>800 ∨ № |                               | Ш        |
|                                 | OVRD_RAMP     Vout UV Fault Response       OVRD_GAIN     PHB_ADDR       OVRD_OCL     PHB_ADDR       OVRD_VSEL     SYS DFG USER 1:                                                                                                    | Se: Response=1,Re v                                                                                             | VSEL/FB<br>VBOOT OFFSET 1:<br>VOUT SCALE LOOP:<br>VOUT COMMAND:<br>VOUT MAX:    | 0.00 V A                        |                               |          |
|                                 |                                                                                                    |                                                                                                    | VOIT MAY.                                                                       |                                 |                               |          |
| Configure     Monitor           |                                                                                                    |                                                                                                    |                                                                                 |                                 |                               |          |
| 🤣 Status                        | PMBus Log                                                                                                    |                                                                                                    |                                                                                 |                                 |                               | 8        |
| Fusion Digital Power Designer v | 7.10.5.Beta TPS548E25 @ PMBus Address 17d (11h) * Not Sav                                                                                                    | ed                                                                                                    |                                                                                 |                                 |                               |          |

图 3-5. 配置 - 引脚配置 (Strap) 功能

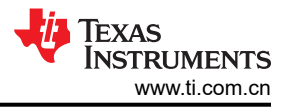

#### 3.2.6 监控

选择 Monitor 屏幕(图 3-6)后,屏幕会改为显示由器件测量的参数的实时数据。此屏幕提供对下述内容的访问:

- V<sub>OUT</sub>、I<sub>OUT</sub>、V<sub>IN</sub>、P<sub>OUT</sub>和 Temperature</sub> 的图表
- Start and Stop Polling 可以打开或关闭数据的实时显示
- 快速访问 On and Off Config
- 控制引脚激活和 OPERATION 命令
- 裕度控制
- 清除故障:选择 Clear Faults 即可清除之前的所有故障标志

| Configuration TP5546E2          | 25 @ PMBus Addr 17d (11h) / 12C Addr 34d (22h)                    |                                     | . • 🗙                             |
|---------------------------------|-------------------------------------------------------------------|-------------------------------------|-----------------------------------|
| File Device Tools               |                                                                   |                                     | TPS546E25 @ PMBus Address 17d     |
| 🖞 Write to Hardware 🛛 🗙 Di      | scard Changes Store Config to NVM 🛛 🗸 Auto Write 🗍 🥮 Stop Polling |                                     |                                   |
| Monitor                         | Readings                                                          | Vin - Input Voltage                 | Vout - Output Voltage             |
| Show/Hide Plots:                | PMBus Readings                                                    | Max Y: 24.00 Min Y: 0.00            | Max Y: 2.00 🐳 Min Y: 0.00 🐳       |
| Vin Vout                        | Vin: 6.094 V                                                      | OVE: 19.500 ♥ V VinON: 2.5 ♥ V      | OVE: 1.119 A V OVW: 1.080 A V     |
| Iout Dout(calc)                 | Temp: 41 °C                                                       |                                     |                                   |
| [✔] Temp                        | Iout (Total phases):                                              | 34 00                               |                                   |
| Fit All Plots on Screen         |                                                                   | 24.00                               | UVF: 0.760 V Write                |
| Scale Plots to Screen<br>Width  | Status Registers/Lines                                            | 10.70                               | 2.00                              |
| Height: 200 🕀                   | Vout: OK                                                          | 19.20                               | 160                               |
| Width: 400 🕀                    | Temp: OK                                                          |                                     | 1.00                              |
| Show Warn & Fault Limit         | Input: OK                                                         | 14.40                               | 1.20                              |
| Editors                         | Mise: OK                                                          |                                     | 1.232 V                           |
| Show Value Labels<br>on Plots   | Mfr. OK                                                           | 9.60                                | 0.80                              |
|                                 | SMBALERI# Asserted                                                |                                     |                                   |
| (msec)                          | Clear Faults                                                      | 4.80                                | 0.40                              |
|                                 |                                                                   |                                     |                                   |
| Stop Polling                    | On/Off Config                                                     | 49:20 49:40 50:00 50:20 50:40       | 49:20 49:40 50:00 50:20 50:40     |
|                                 | 0x16 Mode: CONTROL Pin Only; Control: Active High, Use            |                                     |                                   |
|                                 |                                                                   | Tout - Output Current               | Temperature                       |
|                                 |                                                                   | Max Y: 63.00 💭 Min Y: 0.00 💭        | Max Y: 169.00 🐳 Min Y: 0.00 🐳     |
|                                 |                                                                   | OCF: 50.00 V A OCW: 45.00 V A Write | OTF: 135 V °C OTW: 130 V °C Write |
|                                 | Control Line (USB)                                                | 63.00                               | 169.00                            |
|                                 | () High                                                           |                                     |                                   |
|                                 | OLow                                                              | 50.40                               | 135.20                            |
|                                 |                                                                   |                                     |                                   |
|                                 | Operation 🗸                                                       |                                     |                                   |
|                                 | On                                                                | 37.80                               | 101.40                            |
|                                 | Immediate Off (No Sequencing)                                     |                                     |                                   |
|                                 | O Soft Off (With Sequencing)                                      | 25.20                               | 67.60                             |
|                                 |                                                                   |                                     |                                   |
|                                 | Margining                                                         | 12.60                               | 33.80                             |
|                                 | Margin:  None Low High                                            |                                     |                                   |
|                                 | Fault Action: O Act on Fault                                      | 0.00 A                              | 0.00                              |
|                                 | <ul> <li>Ignore Fault</li> </ul>                                  | 49:20 49:40 50:00 50:20 50:40       | 49:20 49:40 50:00 50:20 50:40     |
|                                 |                                                                   |                                     | ·                                 |
|                                 |                                                                   |                                     |                                   |
| /// Configure                   | 15:49:03.462: USB-SAA #1: CONTROL1 now High                       |                                     |                                   |
| Configure                       | -                                                                 |                                     |                                   |
| 🤣 Monitor                       |                                                                   |                                     | 1.201                             |
| 3 Status                        | PMBur Los                                                         |                                     |                                   |
| V Status                        | PMBUS LOG                                                         |                                     | <b>W</b>                          |
| Fusion Digital Power Designer v | 7.10.5.Beta TPS546E25 @ PMBus Address 17d (11h) * Not Saved       |                                     |                                   |

图 3-6. 监视器屏幕

## 3.2.7 状态

在左下角选择 Status 屏幕 (图 3-7)来显示器件的状态。

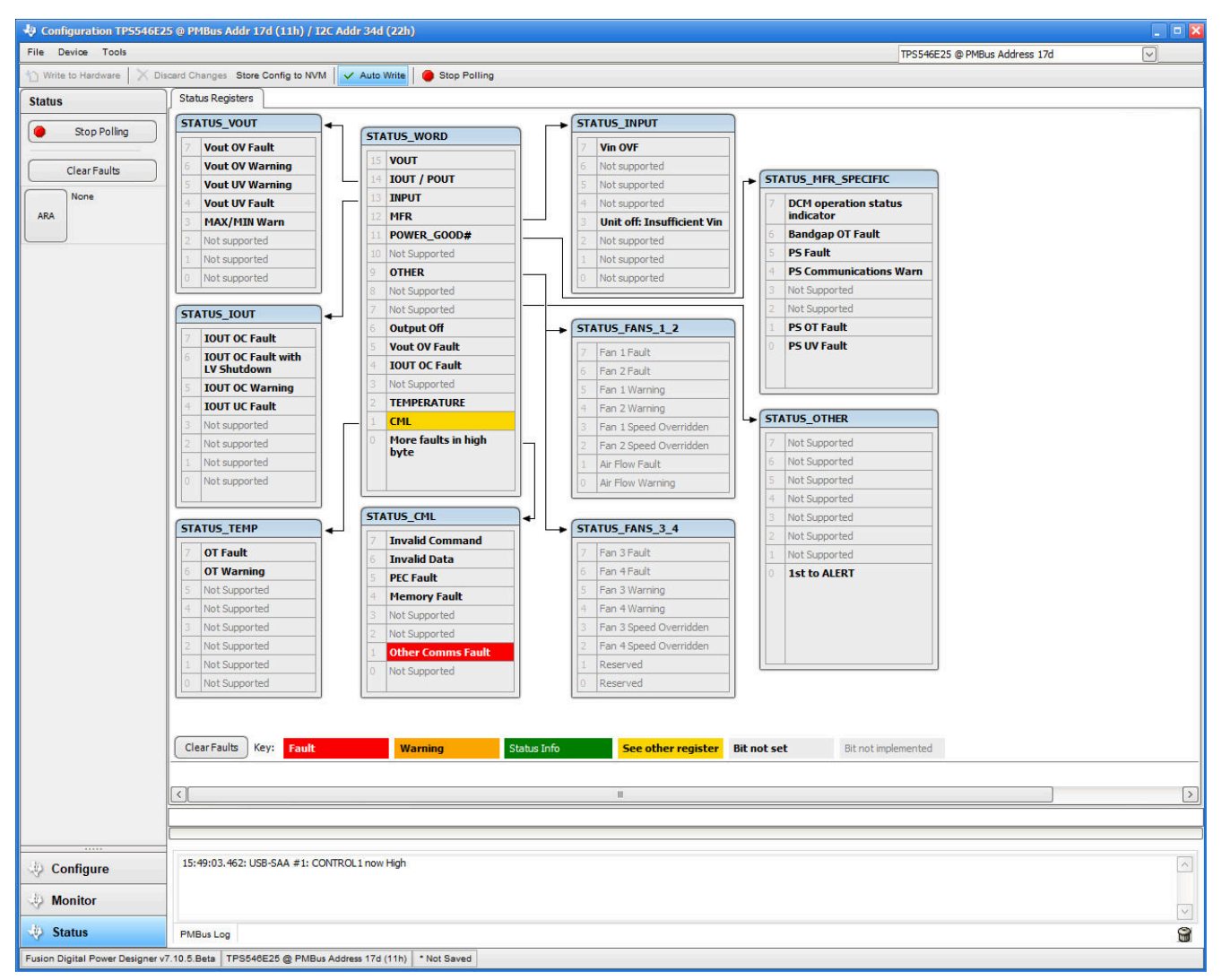

图 3-7. 状态屏幕

## 4 实现结果

#### 4.1 测试过程

#### 4.1.1 线性调整率和负载调整率以及效率测量步骤

- 1. 按照节 2.1.2 和节 4.1.2 所述设置 EVM。
- 2. 将电子负载设置为消耗 0A<sub>DC</sub> 电流。
- 3. 将 V<sub>IN</sub> 从 0V 增至 12V;使用电压表测量输入电压。
- 4. 使用其他电压表测量输出电压 Vour。
- 5. 将负载从 0ADC 改为 50A<sub>DC</sub>。V<sub>OUT</sub> 必须保持在表 1-1 中规定的范围内。
- 6. 将 V<sub>IN</sub> 从 5V 改为 18V。V<sub>OUT</sub> 必须保持在表 1-1 中规定的范围内。
- 7. 将负载降至 0A。
- 8. 将 V<sub>IN</sub> 降至 0V。

### 4.1.2 效率测量测试点

在正确的位置测量电压以评估动力总成(器件和电感器)的效率。此操作很有必要,否则效率测量结果会包含与 动力总成无关的损耗。覆铜布线以及输入和输出连接器上的压降所产生的损耗与动力总成效率无关,不得包含在 效率测量的范围之内。

输入电流在输入线中的输入电源和 EVM 输入之间测量,输出电流在输出线中的 EVM 和负载之间测量。

表 4-1 展示了输入电压和输出电压的测量点。通过测量 VIN 和 VOUT 来计算直流/直流转换器效率。采用 VIN 和 VOUT 测量点时,效率测量结果不包含导线和连接器产生的损耗。

#### 表 4-1. 效率测量的测试点

| 测试点       | 节点名称     | 说明            | 注释                                              |
|-----------|----------|---------------|-------------------------------------------------|
| PVIN_SNS+ | PVIN_SNS | PVIN 的输入电压测量点 | 这对测试点与 U1 的 PVIN/PGND 引脚相连。输入端子到器件引脚的压降被包含在效率测量 |
| PVIN_SNS- | PGND_SNS | PGND 的输入电压测量点 | 内。                                              |
| VOUT_RMT  | VOUT_RMT | VOUT 的输出电压测量点 | 这对测试方法较无经电漂乙附近 目由成果的绘电方列绘电漂乙的耳欧速有令无迹或测量由        |
| GND_RMT   | GND_RMT  | PGND 的输出电压测量点 | 及对测试品建按任制面缅丁附近。从电感奋的制面品到制面缅丁的压碎被包含住效学测重闪。       |

为了更准确的测量动力总成的效率,请从测量中去除动力总成与端子之间的压降。使用表 4-2 中的测试点会降低 这些损耗。

| 测试点       | 节点名称     | 说明            | 注释                                              |
|-----------|----------|---------------|-------------------------------------------------|
| PVIN_SNS+ | PVIN_SNS | PVIN 的输入电压测量点 | 这对测试点与 U1 的 PVIN/PGND 引脚相连。输入端子到器件引脚的压降被包含在效率测量 |
| PVIN_SNS- | PGND_SNS | PGND 的输入电压测量点 | 内。                                              |
| VOUT_EFF  | VOUT_EFF | VOUT 的输出电压测量点 | · · · · · · · · · · · · · · · · · · ·           |
| GND_EFF   | GND_EFF  | PGND 的输出电压测量点 | 这对测试点与 01 种 01 FGND 的搁面电恐奋的过的 0001 种 GND 相连。    |

#### 表 4-2. 用于更好的效率测量的测试点

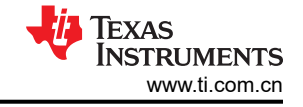

## 4.1.3 控制环路增益和相位测量步骤

TPS546E25EVM-1PH 在 V<sub>OUT</sub> 的反馈环路中包含一个 10 Ω 串联电阻。该电阻可在测试点 VOSNS 和 CHB 处访问,以进行环路响应分析。在环路响应测量中将这些测试点用作环路的扰动注入点。请参阅表 4-3 中的说明。

表 4-3. 环路响应测量的测试点列表

| 测试点   | 节点名称 | 说明                     | 注释                          |
|-------|------|------------------------|-----------------------------|
| СНВ   | CH2  | 输入到 VOUT 的反馈分压器        | 此节点的扰动幅度必须小于 30mV。          |
| VOSNS | CH1  | V <sub>OUT</sub> 的结果输出 | 可以采用网络分析器通过 CH2/CH1 配置测量波特。 |

按照下面的步骤测量环路响应:

- 1. 按照节 2.1.2 中的描述设置 EVM。
- 2. 对于 Vour,将网络分析器的隔离变压器从 CHB 连接到 VOSNS。
- 3. 将 CH1 的输入信号测量探头连接到 VOSNS。将 CH2 的输出信号测量探头连接到 CHB。
- 4. 将两个探头通道的接地导线连接到 AGND。
- 5. 在网络分析器上通过 CHB/VOSNS (CH2/CH1) 测量波特图。

#### 4.2 性能数据和典型特性曲线

数据(见下文)了 TPS546E25EVM-1PH 的典型性能曲线。除非另有说明,否则输入电压为 12V,示波器测量使用 20MHz 带宽限制。

#### 4.2.1 效率

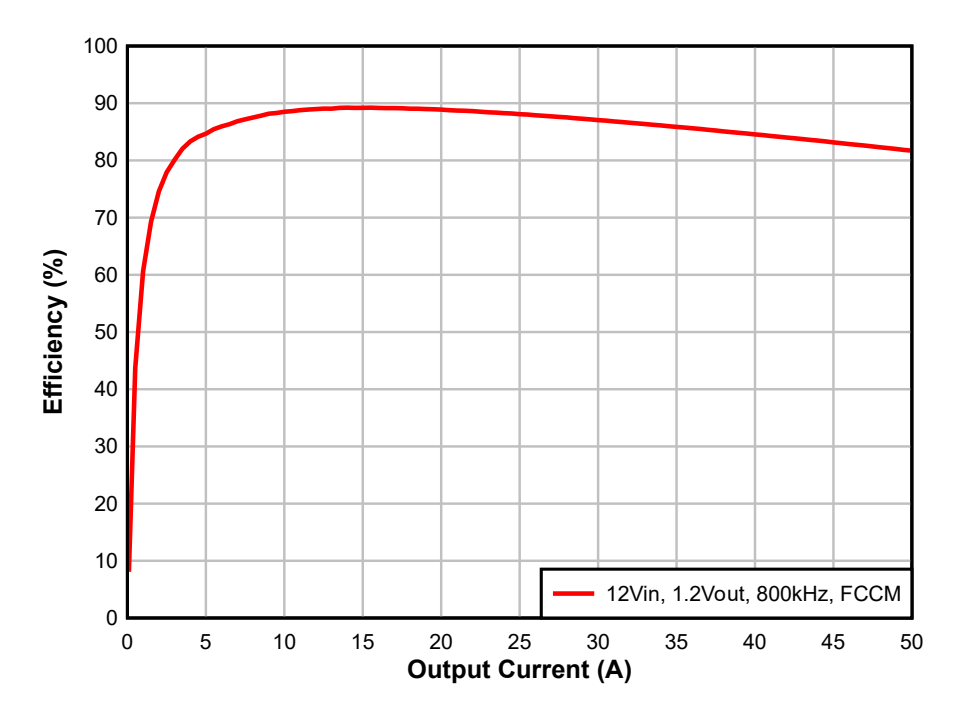

图 4-1. 效率, Vour 使用 VO\_EFF、GND\_EFF、PVIN\_SNS 和 PGND\_SNS 测试点测量

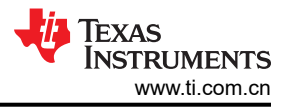

## 4.2.2 瞬态响应

图 4-2 显示了以 20A/µs 的速率从 0A 瞬变为 20A 时的瞬态响应波形。

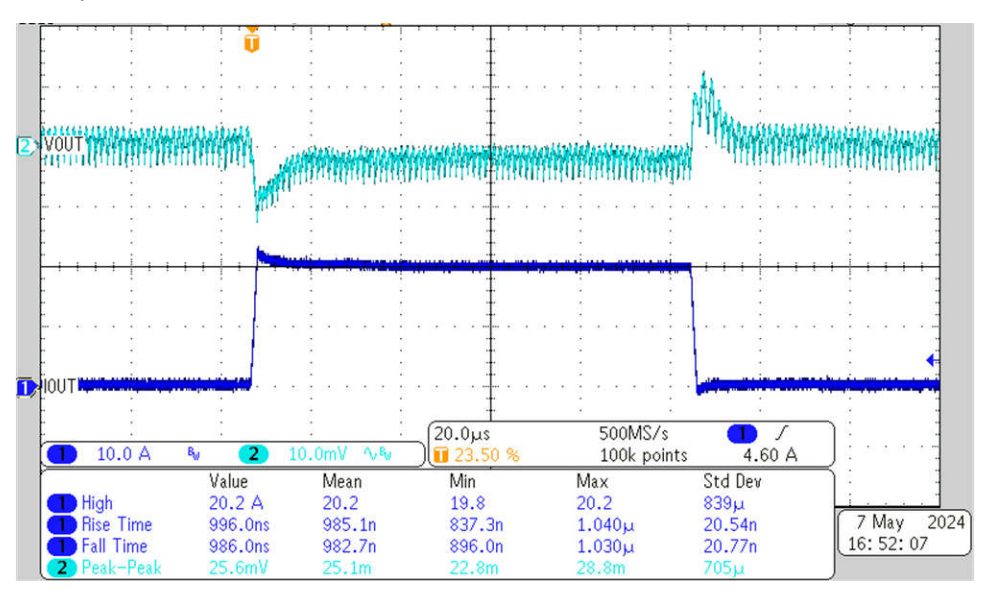

图 4-2. 瞬态响应

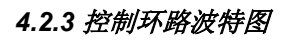

图 4-3 是控制环路波特图。

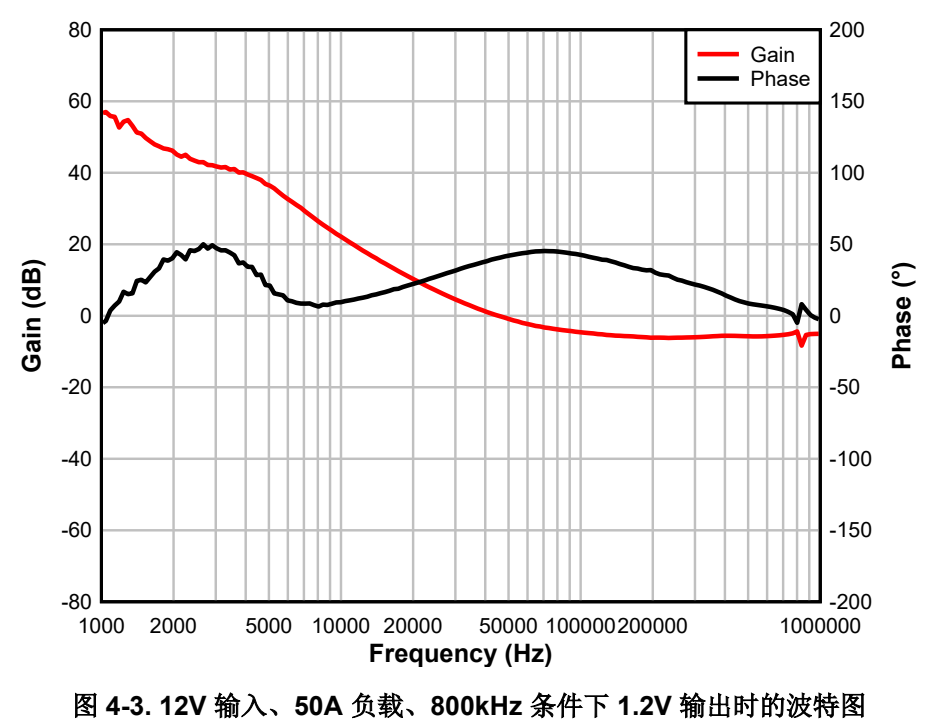

## 4.2.4 输出纹波

图 4-4 和图 4-5 显示了 0A 和 25A 负载时的输出纹波波形。

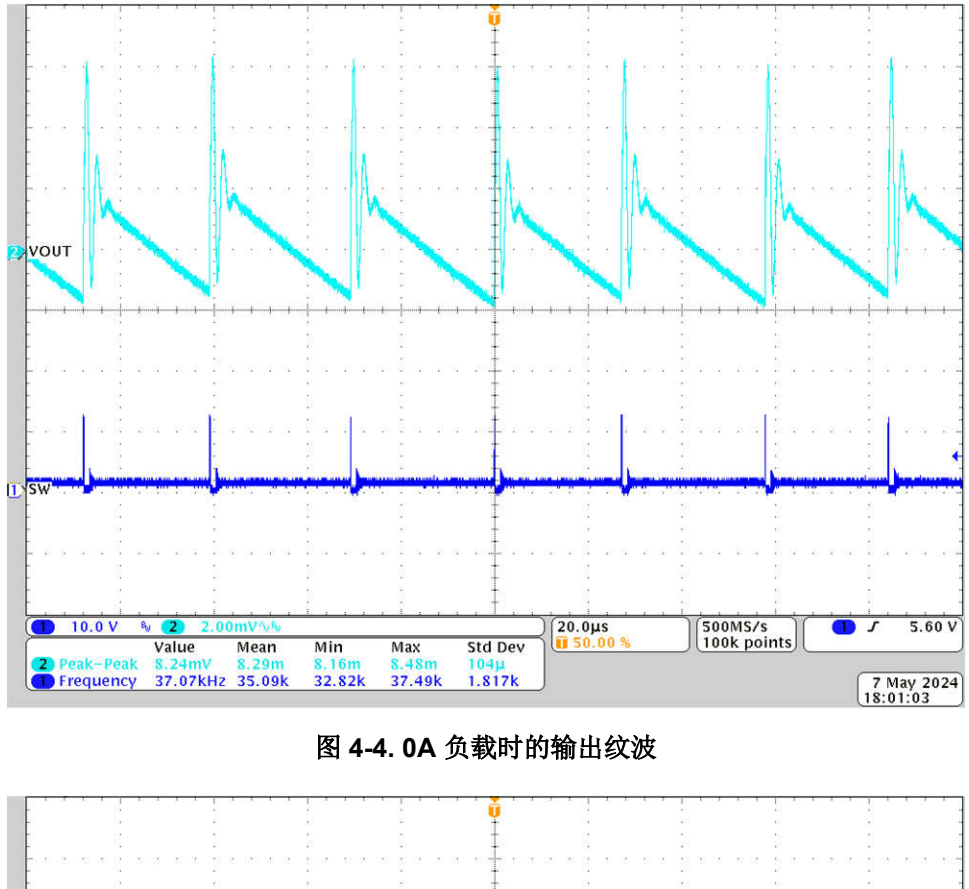

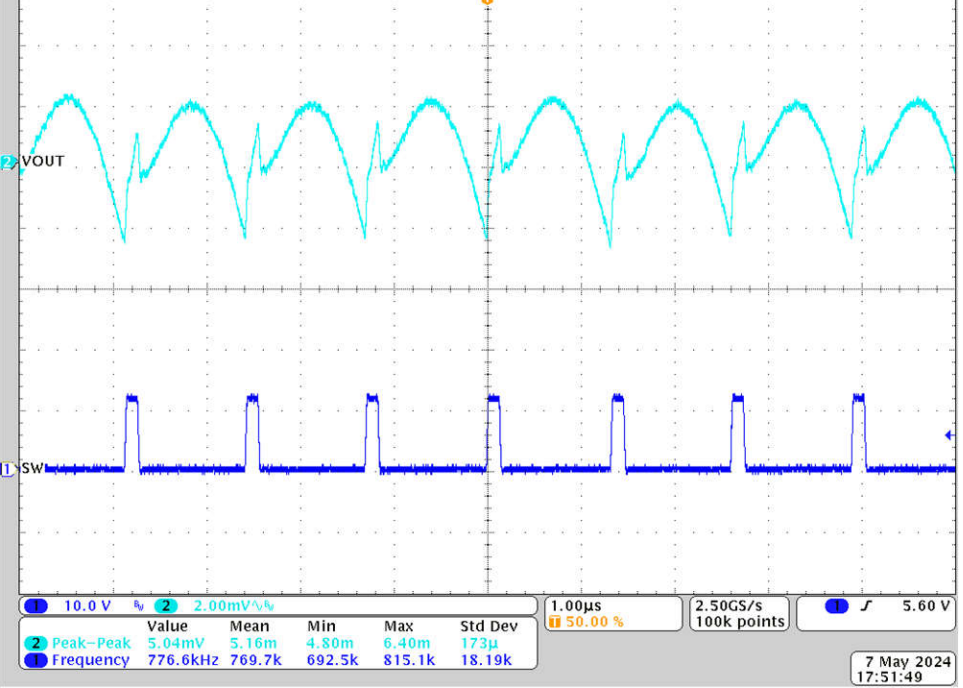

图 4-5.25A 负载时的输出纹波

## 4.2.5 控制开启

下图显示了在 0A 输出电流下控制开启时的启动波形。

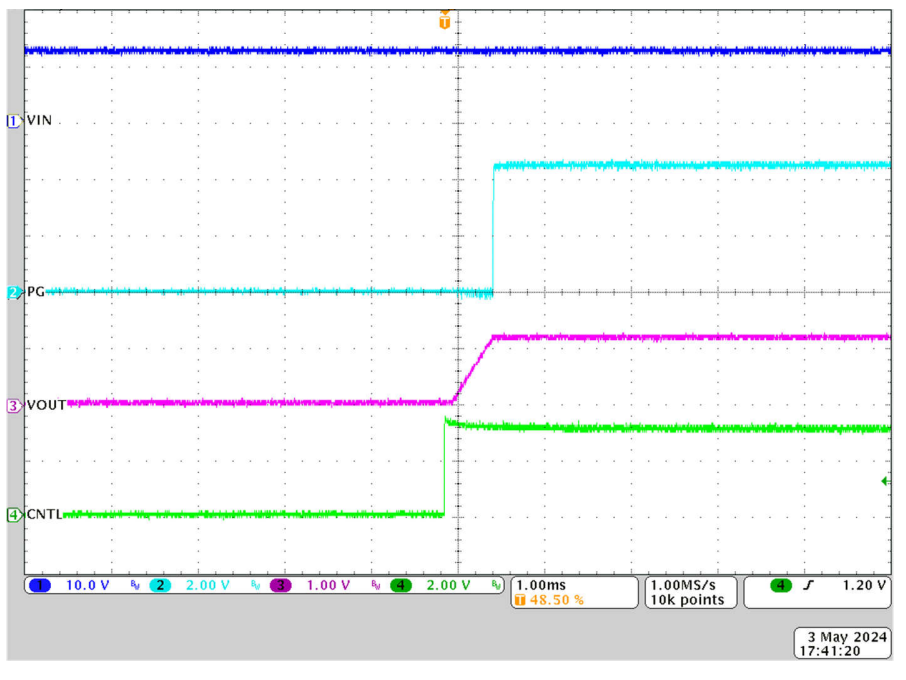

图 4-6. 控制开启时的启动, 0A 负载

## 4.2.6 控制关闭

图 4-7 显示了在 0A 时的控制关闭波形。

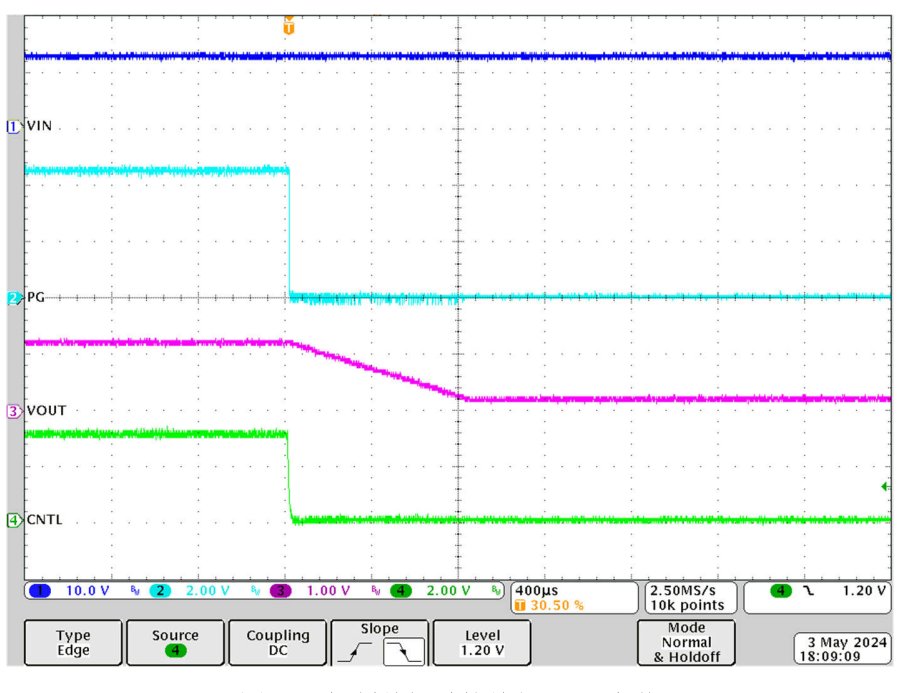

图 4-7. 控制关闭时的关断, 0A 负载

## 4.2.7 具有预偏置输出的控制开启

图 4-8 显示了具有预偏置输出电压的控制开启时的波形。

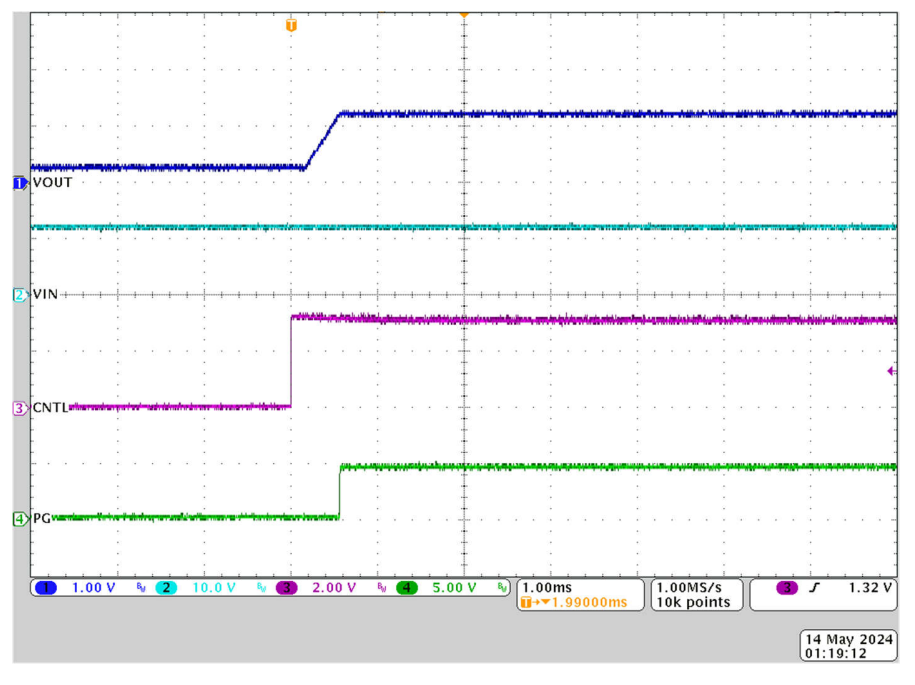

图 4-8. 具有预偏置输出的控制开启时启动波形

### 4.2.8 热像图

图 4-9 展示了 TPS546E25EVM-1PH 热性能图像。

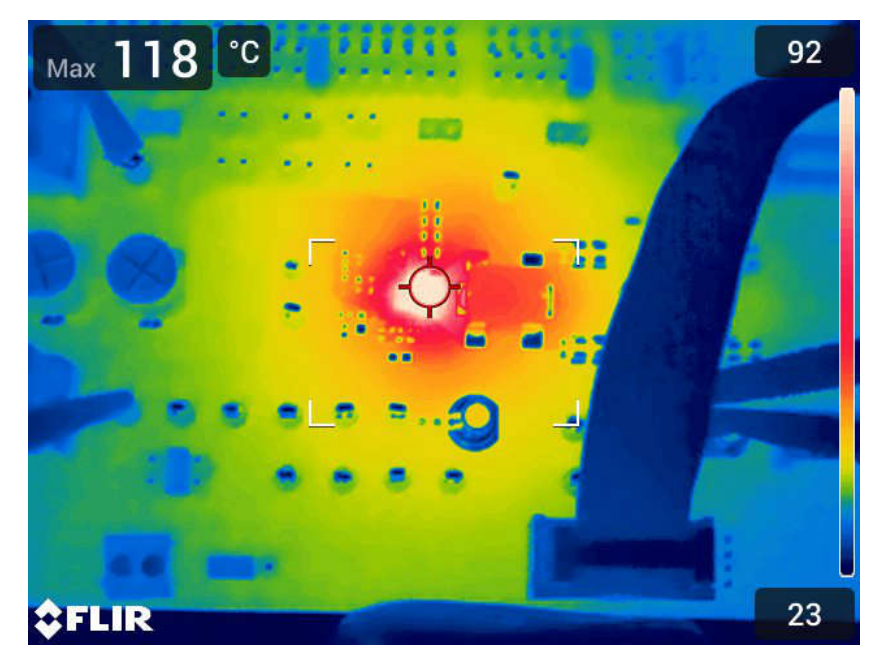

 $V_{\text{IN}}$  = 12V ,  $V_{\text{OUT}}$  = 1.2V ,  $I_{\text{OUT}}$  = 50A

图 4-9. 热像图

# 5 硬件设计文件

## 5.1 原理图

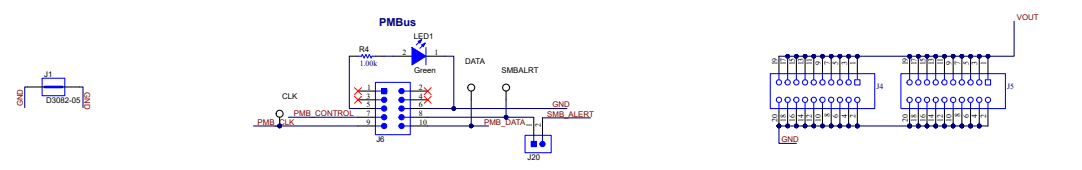

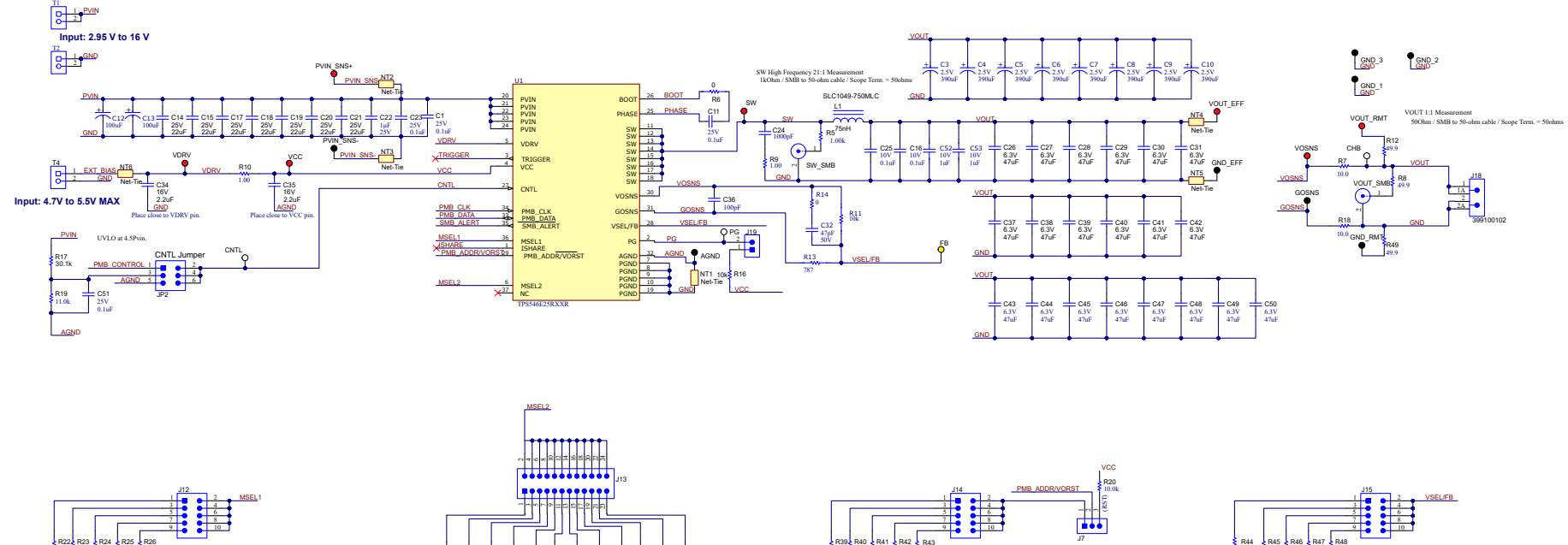

MSEL1 Jumper Options (TPS) Open: Secondary, Internal Divider, Oms SS, Hocoup 1-2: Primary, Internal Divider, 100% CCL, 0.5ms SS, Lach-Off 3-4: Primary, Internal Divider, 100% CCL, Oms SS, Lach-Off 7-8: Primary, Esternal Divider, 100% CCL, Oms SS, Hocoup 9-10: Primary, Esternal Divider, 100% CCL, Ams SS, Hocoup SR036 Hardware.SchDoc

HW1

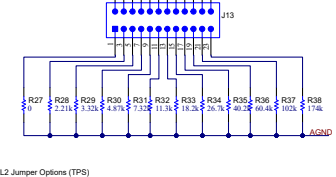

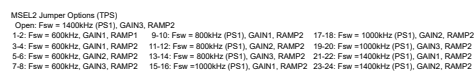

DRJ Jumper Options Open: Primary Device - 4 Phaze Stack, FCCM, Common PMB, ADDR = 10h 1-2: Pimary Device - 1 Phaze Stack, FCCM, Common PMB, ADDR = 11h 3-4: Pimary Device - 1 Phaze Stack, FCCM, Common PMB, ADDR = 13h 5-6: Pimary Device - 1 Phaze Stack, FCCM, Common PMB, ADDR = 13h 7-8: Pimary Device - 1 Phaze Stack, DCM, Common PMB, ADDR = 14h 9-10: Pimary Device - 1 Phaze Stack, DCM, Common PMB, ADDR = 14h

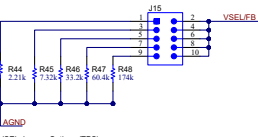

Liberative VSEL. Junger Options (TPS) Open: VOUT = VBOOT NWI (0.4V default), VOSL = VOSL NWI (1 Default), NRSA = 1, VOUT, MIN = VOUT, MIN NMI (0.25V), VOUT, MIX = VOUT, MIX NVII (0.75V) 1.2; VOUT = 0.5V, VOSL = 1.0, NRSA = 1, VOUT, MIN = 0.2V, VOUT, MIX = 0.75V 3.4; VOUT = 0.5V, VOSL = 0.5, NRSA = 2, VOUT, MIN = 0.0V, VOUT, MIX = 1.5V 5.4; VOUT = 1.2V, VOSL = 0.5, NRSA = 2, VOUT, MIN = 0.5V, VOUT, MIX = 1.5V 9.4; VOUT = 1.2V, VOSL = 0.15, NRSA = 2, VOUT, MIN = 2V, VOUT, MIX = 5.75V

图 5-1. TPS546E25EVM-1PH 原理图

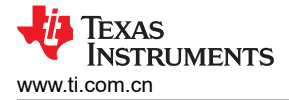

## 5.2 EVM 装配图和 PCB 布局

图 5-2 至图 5-8 展示了 TPS546E25EVM-1PH 印刷电路板的设计。

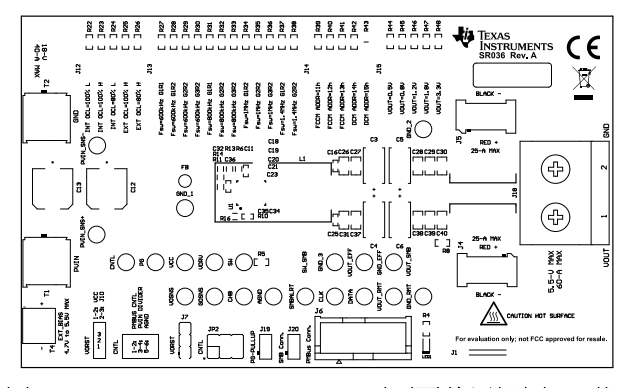

图 5-2. TPS546E25EVM-1PH 顶面覆盖层视图(顶视 图)

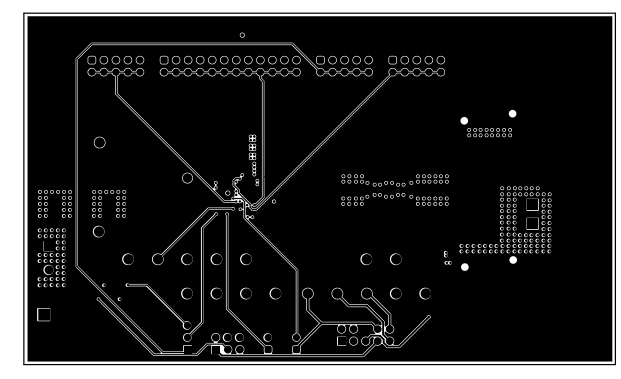

图 5-4. TPS546E25EVM-1PH 内层 1 ( 顶视图 )

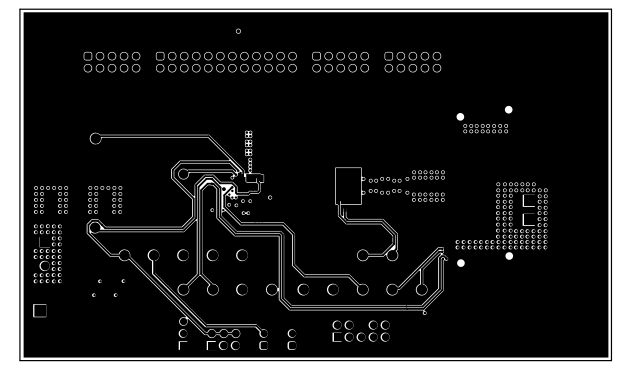

图 5-6. TPS546E25EVM-1PH 内层 3(顶视图)

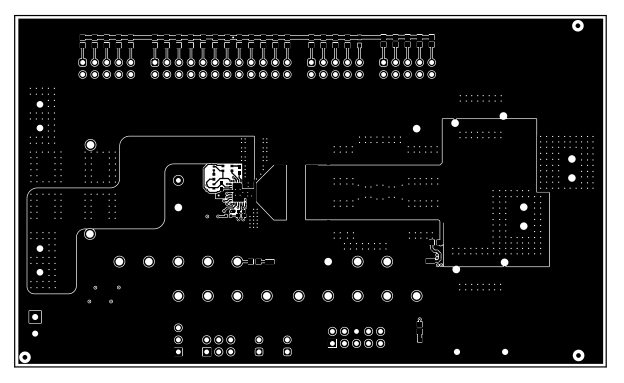

图 5-3. TPS546E25EVM-1PH 顶层铜(顶视图)

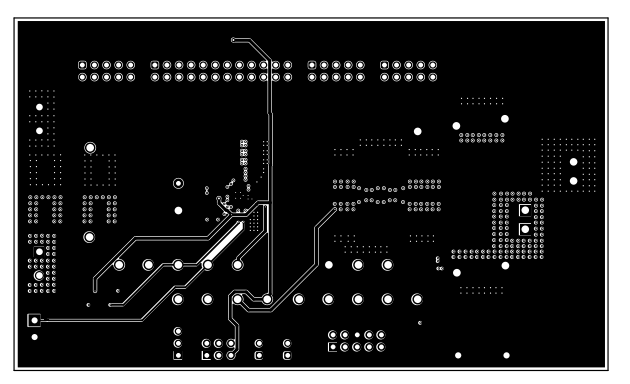

图 5-5. TPS546E25EVM-1PH 内层 2 ( 顶视图 )

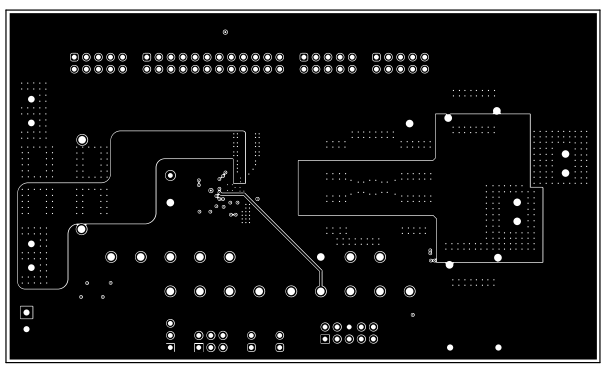

图 5-7. TPS546E25EVM-1PH 内层 4 ( 顶视图 )

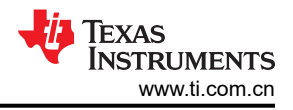

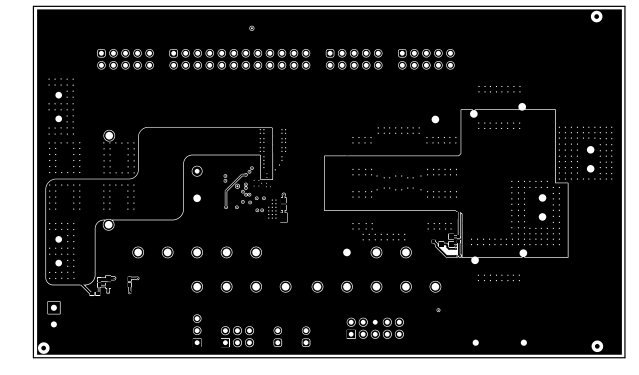

图 5-8. TPS546E25EVM-1PH 底部铜层(顶视图)

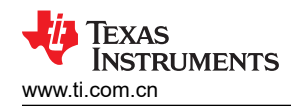

## 5.3 物料清单

表 5-1 列出了 TPS546E25EVM-1PH 的物料清单 (BOM)。

| 表 | 5-1. | TPS546E25EVM-1PH | 物料清单 |
|---|------|------------------|------|
|---|------|------------------|------|

| 位 <del>号</del> <sup>(1)</sup>                                                                               | 数量 | 值      | 说明                                                    | 封装                       | 器件型号                | 制造商                           |
|----------------------------------------------------------------------------------------------------|----|--------|-------------------------------------------------------|--------------------------|---------------------|-------------------------------|
| !PCB1                                                                                                    | 1  |        | 印刷电路板                                                 |                          | SR036               | 不限                            |
| AGND、GND_1、GND_2、GND_3、<br>GND_EFF、GND_RMT、GOSNS、<br>PVIN_SNS-                                              | 8  |        | 测试点,通用,黑色,TH                                          | 黑色通用测试点                  | 5011                | Keystone                      |
| C1、C11、C23、C51                                                                                              | 4  | 0.1µF  | 电容,陶瓷,0.1uF,25V,±10%,X7R,0402                         | 402                      | GRM155R71E104KE14D  | MuRata                        |
| C3、C4、C5、C6、C7、C8、C9、C10                                                                                    | 8  | 390µF  | 390µF 2.5V 铝聚合物电容器 2917(公制 7343)<br>3m Ω,5500 小时,135℃ | 2917                     | EEF-TX0E391RB       | Panasonic                     |
| C12、C13                                                                                                    | 2  | 100µF  | 100µF 25V 铝制电解电容器,径向,Can - SMD - 7000<br>小时,105℃      | 径向                       | UCB1E101MNL1GS      | Nichicon                      |
| C14、C15、C17、C18、C19、C20、<br>C21                                                                             | 7  | 22µF   | 电容,陶瓷,22 μ F,25V,±20%,X5R,0805                        | 805                      | GRM21BR61E226ME44L  | MuRata                        |
| C16、C25                                                                                                    | 2  | 0.1µF  | 电容,陶瓷,0.1uF,10V,±10%,X7R,0402                         | 402                      | CL05B104KP5NNNC     | Samsung Electro-<br>Mechanics |
| C22                                                                                                    | 1  | 1µF    | 电容,陶瓷,1 μ F,25V,±10%,X7R,0603                         | 603                      | 06033C105KAT2A      | AVX                           |
| C24                                                                                                    | 1  | 1000pF | 电容,陶瓷,1000pF,10V,±10%,X7R,0603                        | 603                      | 0603ZC102KAT2A      | AVX                           |
| C26, C27, C28, C29, C30, C31,<br>C37, C38, C39, C40, C41, C42,<br>C43, C44, C45, C46, C47, C48,<br>C49, C50 | 20 | 47uF   | 电容,陶瓷,47 μ F,6.3V,±20%,X5R,0805                       | 805                      | GRM219R60J476ME44D  | MuRata                        |
| C34、C35                                                                                                    | 2  | 2.2uF  | 电容,陶瓷,2.2 μ F,16V,±10%,X6S,0402                       | 402                      | C1005X6S1C225K050BC | TDK                           |
| C36                                                                                                    | 1  | 100pF  | 电容,陶瓷,100pF,16V,±10%,X7R,0402                         | 402                      | 0402YC101KAT2A      | AVX                           |
| C52、C53                                                                                                    | 2  | 1µF    | 1µF ±10% 10V 陶瓷电容器 X7S 0402 ( 公制 1005 )               | 402                      | GRM155C71A105KE11D  | Murata                        |
| CHB、CLK、CNTL、DATA、PG、<br>SMBALRT                                                                            | 6  |        | 测试点,通用,白色,TH                                          | 白色通用测试点                  | 5012                | Keystone                      |
| FB                                                                                                    | 1  |        | 测试点,微型,黄色,TH                                          | 黄色微型测试点                  | 5004                | Keystone Electronics          |
| FID1、FID2、FID3、FID4、FID5、FID6                                                                               | 6  |        | 基准标记。没有需要购买或安装的元件。                                    | 不适用                      | 不适用                 | 不适用                           |
| H5、H6、H7、H8                                                                                                 | 4  |        | 缓冲垫,圆柱形,0.312 X 0.200,黑色                              | 黑色缓冲垫                    | SJ61A1              | 3M                            |
| J1                                                                                                    | 1  |        | 1mm 非绝缘短路插头,10.16mm 间距,TH                             | 短路插头,10.16mm 间<br>距,TH   | D3082-05            | Harwin                        |
| J4、J5                                                                                                    | 2  |        | 卡边缘插座,0.8mm,10x2,SMT                                  | 卡边缘插座,0.8mm,<br>10x2,SMT | HSEC8-110-01-S-DV-A | Samtec                        |
| J6                                                                                                    | 1  |        | 接头(有罩),100mil,5x2,金,TH                                | 5x2 有罩接头                 | 5103308-1           | TE Connectivity               |
| J7                                                                                                    | 1  |        | 接头,2.54mm,3x1,锡,TH                                    | 接头,2.54mm,3x1,TH         | 22284033            | Molex                         |
| J12、J14、J15                                                                                                 | 3  |        | 接头,2.54mm,5x2,金,TH                                    | 接头,2.54mm,5x2,TH         | TSW-105-08-G-D      | Samtec                        |
| J13                                                                                                    | 1  |        | 接头,2.54mm,12x2,金,TH                                   | 接头,2.54mm,12x2,<br>TH    | TSW-112-08-G-D      | Samtec                        |

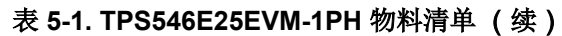

| 位 <del>号</del> <sup>(1)</sup>                     | 数量 | 值     | 说明                                           | 封装                                  | 器件型号              | 制造商                                |
|---------------------------------------------------|----|-------|----------------------------------------------|-------------------------------------|-------------------|------------------------------------|
| J18                                               | 1  |       | 端子块,60A,10.16mm 间距,2 位,TH                    | 21.8x30x19mm                        | 399100102         | Molex                              |
| J19、J20                                           | 2  |       | 接头,2.54mm,2x1,金,TH                           | 接头,2.54mm,2x1,TH                    | TSW-102-08-G-S    | Samtec                             |
| JP2                                               | 1  |       | 接头,100mil,3x2,金,TH                           | Sullins 100mil,2x3,绝缘<br>体上方 230mil | PBC03DAAN         | Sullins Connector<br>Solutions     |
| L1                                                | 1  | 75nH  | 电感,屏蔽,铁氧体,75nH,43A,0.000273Ω,SMD             | 10.2x5.16x6.88mm                    | SLC1049-750MLC    | Coilcraft                          |
| LBL1                                              | 1  |       | 热转印打印标签,0.650"(宽)x0.200"(高)-10,000/<br>卷     | PCB 标签,0.650 x 0.200<br>英寸          | THT-14-423-10     | Brady                              |
| LED1                                              | 1  | 绿色    | LED,绿色,SMD                                   | LED_0603                            | 150060GS75000     | Wurth Elektronik                   |
| PVIN_SNS+、SW、VCC、VDRV、<br>VOSNS、VOUT_EFF、VOUT_RMT | 7  |       | 测试点,通用,红色,TH                                 | 红色通用测试点                             | 5010              | KeyStone Electronics ,<br>Keystone |
| R4                                                | 1  | 1.00k | 电阻,1.00k,0.1%,0.1W,0603                      | 603                                 | RG1608P-102-B-T5  | Susumu Co Ltd                      |
| R5                                                | 1  | 1.00k | 电阻,1.00k,1%,0.1W,0603                        | 603                                 | RC0603FR-071KL    | Yageo                              |
| R6                                                | 1  | 0     | 跳线 0.063W, 1/16W 片上电阻 0402(公制 1005),<br>防潮厚膜 | 402                                 | RC0402FR-070RL    | Yageo                              |
| R7、R18                                            | 2  | 10    | 电阻,10.0,0.1%,0.063W,0402                     | 402                                 | CPF0402B10RE1     | TE Connectivity                    |
| R8、R12、R49                                        | 3  | 49.9  | 电阻,49.9,0.1%,0.1W,0603                       | 603                                 | RT0603BRD0749R9L  | Yageo America                      |
| R9                                                | 1  | 1     | 电阻,1.00,1%,0.5W,1206                         | 1206                                | CSR1206FK1R00     | Stackpole Electronics Inc          |
| R10                                               | 1  | 1     | 电阻,1.00,1%,0.125W,0402                       | 402                                 | CSR0402FK1R00     | Stackpole Electronics Inc          |
| R16                                               | 1  | 10k   | 10k                                          | 402                                 | RC0402FR-0710KL   | Yageo                              |
| R17                                               | 1  | 30.1k | 电阻,30.1k,1%,0.063W,0402                      | 402                                 | RC0402FR-0730K1L  | Yageo America                      |
| R19                                               | 1  | 11.0k | 电阻,11.0k,0.1%,0.1W,0603                      | 603                                 | RT0603BRD0711KL   | Yageo America                      |
| R20                                               | 1  | 10.0k | 电阻,10.0k,1%,0.1W,0402                        | 402                                 | ERJ-2RKF1002X     | Panasonic                          |
| R22、R27、R39                                       | 3  | 0     | 电阻,0,5%,0.1W,0603                            | 603                                 | RC0603JR-070RL    | Yageo                              |
| R23、R41                                           | 2  | 2.74k | 电阻,2.74k,1%,0.1W,0603                        | 603                                 | RC0603FR-072K74L  | Yageo                              |
| R24                                               | 1  | 4.02k | 电阻,4.02k,0.1%,0.1W,0603                      | 603                                 | RG1608P-4021-B-T5 | Susumu Co Ltd                      |
| R25、R34                                           | 2  | 26.7k | 电阻,26.7k,1%,0.1W,0603                        | 603                                 | RC0603FR-0726K7L  | Yageo                              |
| R26、R47                                           | 2  | 60.4k | 电阻,60.4k Ω,1%,0.1W,0603                      | 603                                 | RC0603FR-0760K4L  | Yageo                              |
| R28、R40、R44                                       | 3  | 2.21k | 电阻,2.21k,1%,0.1W,0603                        | 603                                 | RC0603FR-072K21L  | Yageo                              |
| R29、R42                                           | 2  | 33.2k | 电阻,3.32k,1%,0.1W,0603                        | 603                                 | RC0603FR-073K32L  | Yageo                              |
| R30                                               | 1  | 4.87k | 电阻,4.87k,1%,0.1W,0603                        | 603                                 | RC0603FR-074K87L  | Yageo                              |
| R31、R45                                           | 2  | 7.32k | 电阻,7.32k,0.1%,0.1W,0603                      | 603                                 | RT0603BRD077K32L  | Yageo America                      |
| R32                                               | 1  | 11.3k | 电阻,11.3k,1%,0.1W,0603                        | 603                                 | RC0603FR-0711K3L  | Yageo                              |
| R33                                               | 1  | 18.2k | 电阻,18.2k,1%,0.1W,0603                        | 603                                 | RC0603FR-0718K2L  | Yageo                              |
| R35                                               | 1  | 40.2k | 电阻,40.2k,1%,0.1W,0603                        | 603                                 | RC0603FR-0740K2L  | Yageo                              |
| R36                                               | 1  | 60.4k | 电阻,60.4k <sup>Ω</sup> ,0.1%,0.1W,0603        | 603                                 | RT0603BRD0760K4L  | Yageo America                      |
| R37                                               | 1  | 102k  | 电阻,102k,1%,0.1W,0603                         | 603                                 | RC0603FR-07102KL  | Yageo                              |

TEXAS INSTRUMENTS

www.ti.com.cn

| 位号 <sup>(1)</sup>                                            | 数量 | 值     | 说明                                                | 封装                                   | 器件型号               | 制造商                 |
|--------------------------------------------------------------|----|-------|---------------------------------------------------|--------------------------------------|--------------------|---------------------|
| R38、R48                                                      | 2  | 174k  | 电阻,174k,1%,0.1W,0603                              | 603                                  | RC0603FR-07174KL   | Yageo               |
| R43                                                          | 1  | 4.02k | 4.02k Ω ±1% 0.1W,1/10W 片上电阻 0603(公制<br>1608),防潮厚膜 | 603                                  | RC0603FR-074K02L   | Yageo               |
| R46                                                          | 1  | 33.2k | 电阻,33.2k,1%,0.1W,0603                             | 603                                  | RC0603FR-0733K2L   | Yageo               |
| SH-JP1、SH-JP2、SH-JP3、SH-JP4、<br>SH-JP5、SH-JP6、SH-JP8、SH-JP11 | 8  | 1x2   | 分流器,100mil,镀金,黑色                                  | 分流器                                  | SNT-100-BK-G       | Samtec              |
| SW_SMB、VOUT_SMB                                              | 2  |       | 连接器,插座,50Ω,TH                                     | SMB 连接器                              | SMBR004D00         | JAE Electronics     |
| Τ1、Τ2                                                        | 2  |       | 热力学块,5mm,2 极点,锡,TH                                | TH,2 引线,接头体<br>10mm × 10mm,间距<br>5mm | 282856-2           | TE Connectivity     |
| Τ4                                                           | 1  |       | 端子块,3.5mm 间距,2x1,TH                               | 7.0x8.2x6.5mm                        | ED555/2DS          | On-Shore Technology |
| U1                                                           | 1  |       | 4V 至 18V 输入、50A、四倍可堆叠同步降压转换器,<br>支持 PMBus 和遥测功能   | WQFN-FCRLF37                         | TPS546E25RXX       | 德州仪器 (TI)           |
| C32                                                          | 0  | 47pF  | 多层陶瓷电容器,47pF,C0G,±5%,0402,纸质T/R                   | 402                                  | GJM1555C1H470JB01D | MuRata              |
| R11                                                          | 0  | 10k   | 10kΩ,±1%,0.063W,1/16W,片上电阻,0402<br>(1005 公制),厚膜   | 402                                  | CRCW040210K0FKEDC  | Vishay              |
| R13                                                          | 0  | 787   | 电阻,厚膜,SMD,787 Ω 1%,1/16W,0402,<br>100ppm/°C       | 402                                  | RC0402FR-07787RL   | Yageo               |
| R14                                                          | 0  | 0     | 电阻厚膜,0Ω,0.2W,0402                                 | 402                                  | CRCW04020000Z0EDHP | Vishay Dale         |

表 5-1. TPS546E25EVM-1PH 物料清单(续)

(1) 除非另有说明,否则所有器件都可以替换为等效产品。

## 6 其他信息

## 6.1 商标

SWIFT<sup>™</sup> is a trademark of Texas Instruments. PMBus<sup>®</sup> is a registered trademark of System Management Interface Forum. 所有商标均为其各自所有者的财产。

## 7 修订历史记录

注:以前版本的页码可能与当前版本的页码不同

| C | hanges from Revision * (July 2024) to Revision A (March 2025) | Page |
|---|---------------------------------------------------------------|------|
| • | 更新了 <i>说明</i> 部分中的语法错误                                        | 1    |
| • | 更新了入门指南部分,明确了缩略语定义                                            | 1    |
| • | 在 <i>应用</i> 部分中添加了应用的链接                                       | 1    |
| • | 将硬件 EVM 图像从设计图更改为实物照片                                         | 1    |
| • | 更新了 表 1-1 中数值,使其中心对齐                                          | 2    |
| • | 按照字母顺序更新了 表 2-1 和 表 2-4 表                                     | 4    |
| • | 新增一条说明支持该器件的 Fusion GUI 版本的语句                                 | 7    |
| • | 更新了线路和负载调节以及效率测量程序部分项目 1 中的语法错误                               | 14   |
| • | 更新了表格列宽                                                       |      |
| • | 将 表 4-3 中的 "TBDmV" 更改为 "30mV"                                 | 15   |
| • | 更新了原理图以反映电感器 p/n 更改                                           | 20   |
| • | 添加了两个缺失的内层                                                    | 21   |

#### 重要通知和免责声明

TI"按原样"提供技术和可靠性数据(包括数据表)、设计资源(包括参考设计)、应用或其他设计建议、网络工具、安全信息和其他资源, 不保证没有瑕疵且不做出任何明示或暗示的担保,包括但不限于对适销性、某特定用途方面的适用性或不侵犯任何第三方知识产权的暗示担 保。

这些资源可供使用 TI 产品进行设计的熟练开发人员使用。您将自行承担以下全部责任:(1) 针对您的应用选择合适的 TI 产品,(2) 设计、验 证并测试您的应用,(3) 确保您的应用满足相应标准以及任何其他功能安全、信息安全、监管或其他要求。

这些资源如有变更,恕不另行通知。TI 授权您仅可将这些资源用于研发本资源所述的 TI 产品的相关应用。 严禁以其他方式对这些资源进行 复制或展示。您无权使用任何其他 TI 知识产权或任何第三方知识产权。您应全额赔偿因在这些资源的使用中对 TI 及其代表造成的任何索 赔、损害、成本、损失和债务,TI 对此概不负责。

TI 提供的产品受 TI 的销售条款或 ti.com 上其他适用条款/TI 产品随附的其他适用条款的约束。TI 提供这些资源并不会扩展或以其他方式更改 TI 针对 TI 产品发布的适用的担保或担保免责声明。

TI 反对并拒绝您可能提出的任何其他或不同的条款。

邮寄地址:Texas Instruments, Post Office Box 655303, Dallas, Texas 75265 版权所有 © 2025,德州仪器 (TI) 公司